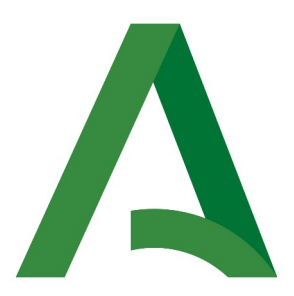

### Agencia Digital de Andalucía

### Manual de Responsable

# Plataforma Notific@ - Notificaciones para Procedimientos No Telemáticos

Versión: v03r03 Fecha: 05/03/2025

Queda prohibido cualquier tipo de explotación y, en particular, la reproducción, distribución, comunicación pública y/o transformación, total o parcial, por cualquier medio, de este documento sin el previo consentimiento expreso y por escrito de la Junta de Andalucía.

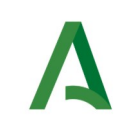

# **HOJA DE CONTROL**

| Título             | Manual de Responsable                            |                  |    |
|--------------------|--------------------------------------------------|------------------|----|
| Nombre del fichero | 20250305-NOTIF_PNT_Manual_responsable_v03r03.odt |                  |    |
| Autor              | SCAE                                             |                  |    |
| Versión/Edición    | v03r03 Fecha Versión 05/03/2025                  |                  |    |
|                    |                                                  | Nº Total Páginas | 71 |

#### **REGISTRO DE CAMBIOS**

| Versión | Causa                                             | Responsable | Área | Fecha      |
|---------|---------------------------------------------------|-------------|------|------------|
| v01r00  | Versión inicial                                   | UTE         | UTE  | 19/09/2016 |
| v01r01  | Revisión del documento                            | UTE         | UTE  | 21/10/2016 |
| v01r02  | Revisión del documento                            | UTE         | UTE  | 09/01/2017 |
| v02r00  | Nueva versión                                     | DGPD        | SCAE | 10/04/2017 |
| v02r01  | Revisión del documento                            | UTE         | UTE  | 08/08/2017 |
| v02r02  | Adaptación a versión 1.4                          | UTE         | UTE  | 16/04/2018 |
| v02r03  | Revisión del documento                            | DGPD        | SCAE | 17/04/2018 |
| v02r04  | Adaptación a versión 1.5                          | UTE         | UTE  | 19/12/2018 |
| V02r05  | Revisión del documento                            | DGPD        | SCAE | 21/01/2019 |
| V02r06  | Adaptación a versión 1.6                          | UTE         | UTE  | 12/06/2019 |
| V02r07  | Revisión del documento                            | DGTD        | SCAE | 27/06/2019 |
| V02r08  | Añadida alta de<br>destinatario mediante<br>excel | UTE         | UTE  | 16/02/2021 |
| V02r09  | Adaptación versión 2.4                            | UTE         | UTE  | 22/04/2021 |
| V02r10  | Revisión del documento<br>v2.4.7                  | UTE         | UTE  | 25/05/2021 |
| V02r11  | Revisión del documento                            | DGED        | SCAE | 29/06/2021 |

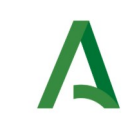

| V02r12 | Revisión del documento<br>v2.4.9      | DGED | SCAE | 23/09/2021 |
|--------|---------------------------------------|------|------|------------|
| V03r00 | Gestión de comunicaciones<br>v3.0.0.0 | DGED | SCAE | 17/07/2024 |
| V03r01 | Adaptación versión v3.1.0.0           | DGED | SCAE | 20/08/2024 |
| V03r02 | Adaptación versión v3.1.1.1           | DGED | SCAE | 18/12/2024 |
| V03r03 | Adaptación versión v3.1.2.0           | DGED | SCAE | 04/03/2025 |

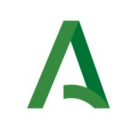

#### **CONTROL DE DISTRIBUCIÓN**

| Nombre y Apellidos               | Cargo                  | Área      |
|----------------------------------|------------------------|-----------|
| José Ignacio Cortés Santos       | Director de Proyecto   | ADA       |
| Almudena López Maraver           | Gestor de servicio OTP | UTE       |
| Valle de Luis Domínguez          | Gestor de proyecto     | UTE       |
| José Joaquín Belmonte<br>Delgado | Jefe de proyecto       | Proveedor |

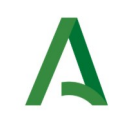

#### ÍNDICE

| 1 Introducción a Notific@: Conceptos y definiciones     | 6  |
|---------------------------------------------------------|----|
| 2 Introducción a Notific@-PNT: Conceptos y definiciones | 12 |
| 3 Acceso al sistema                                     | 13 |
| 4 Descripción general del menú de la aplicación         | 17 |
| 4.1 Gestión de Notificaciones                           | 17 |
| 4.2 Gestión de Comunicaciones                           | 18 |
| 4.3 Gestión de Destinatarios                            | 18 |
| 4.4 Gestión de Redactores                               | 19 |
| 5 Envío de notificaciones                               | 21 |
| 6 Consulta de notificaciones                            | 28 |
| 7 Envío de comunicaciones                               | 34 |
| 8 Consulta de comunicaciones                            | 42 |
| 9 Alta de destinatarios                                 | 48 |
| 10 Consulta de destinatarios                            | 52 |
| 11 Alta de redactores                                   | 56 |
| 12 Permisos consulta notificaciones para redactores     | 62 |
| 13 Consulta de redactores                               | 62 |
| 14 Gestión de avisos de procedimientos y servicios      | 70 |

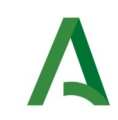

# 1 Introducción a Notific@: Conceptos y definiciones

Notific@ es el sistema de notificaciones electrónicas fehacientes de la Junta de Andalucía para la puesta a disposición de notificaciones electrónicas conforme a lo indicado en normativa vigente.

Los **fundamentos normativos** para la práctica de las notificaciones electrónicas en la Junta de Andalucía es el siguiente:

- Ley 39/2015, de 1 de octubre, del Procedimiento Administrativo Común de la Administraciones Públicas (arts. 14 y 40 a 46).
- Decreto 622/2019, de 27 de diciembre, de administración electrónica, simplificación de procedimientos y racionalización organizativa de la Junta de Andalucía (capítulo VI y anexo IV; Sistema de Notificaciones electrónicas-Notific@).

Normativa sobre personas destinatarias obligadas y no obligadas:

- No obligadas (art. 14.1 Ley 39/2015):
  - Personas físicas que no han optado a la relación electrónica con la Administración de la Junta de Andalucía (art.14.1).
- **Obligadas** (art. 14.2 y 14.3 Ley 39/2015):
  - Personas obligadas a relacionarse por medios electrónicos (art. 14.2 y 3).
  - Personas físicas que voluntariamente hayan optado por relacionarse electrónicamente con la Administración de la Junta de Andalucía (art. 14.1).

Las notificaciones se practicarán preferentemente por medios electrónicos y, en todo caso, cuando la persona interesada resulte obligada a recibirlas por esta vía (art. 41.1 Ley 39/2015).

#### Excepciones:

- Cuando la notificación se realice con ocasión de la comparecencia espontánea del interesado o su representante en las oficinas de asistencia en materia de registro y solicite la comunicación o notificación personal en ese momento.
- Cuando para asegurar la eficacia de la actuación administrativa resulte necesario practicar la notificación por entrega directa de un empleado público de la Administración notificante.

Una **notificación** es un acto administrativo mediante el cual la Administración comunica a los interesados las resoluciones y actos cuyos derechos e intereses le afecten.

Toda notificación deberá ser cursada en el plazo de diez días y deberá contener el texto íntegro de la resolución, indicando si pone fin o no a la vía administrativa, así como la expresión de los recursos que procedan.

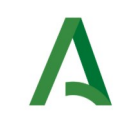

Toda notificación deberá estar asociada a un procedimiento administrativo en estado "Activo" en el Registro de Procedimientos y Servicios de la Junta de Andalucía.

Una **comunicación** es un envío de información por parte de una administración pública hacia ciudadanos o empresas que es de interés para aquellos, pero que forma parte de una resolución ni un acto administrativo. Estas comunicaciones posibilitan a las instituciones públicas informar a los receptores acerca de eventos o situaciones que, por su simple acceso, carecen de implicaciones legales. En consecuencia, no se establece un plazo para su revisión, y su comparecencia o falta de esta carece de repercusiones para el receptor.

Una comunicación puede estar asociada a un procedimiento o servicio en estado "Activo" del Registro de Procedimientos y Servicios de la Junta de Andalucía.

Las notificaciones y comunicaciones se agrupan en remesas.

Una **remesa** es un conjunto o lote de notificaciones o comunicaciones que envía una aplicación al sistema de notificaciones para su puesta a disposición.

Puede incluir una o más notificaciones o comunicaciones, pero siempre de un determinado tipo.

Una notificación o comunicación pasa por las siguientes fases:

- Admisión de Remesa: es el proceso de entrada al sistema Notific@ provenientes de una aplicación determinada. Se validan los datos incluidos en la remesa y en cada una de las notificaciones o comunicaciones. En caso de superar las validaciones, se devuelve un identificador único de remesa y se genera una evidencia de admisión en el sistema.
- **Puesta a Disposición:** es el tratamiento que procesa la remesa y deposita cada notificación o comunicación incluida en el buzón del destinatario. En este proceso se realiza el registro de salida en @ries y se genera una evidencia de puesta a disposición. En el caso de las notificaciones, el plazo de acceso es de 10 días naturales.
- Entrega al destinatario: el destinatario podrá acceder a la notificación o comunicación a través de cualquiera de estas vías:
  - 1. Sede de notificaciones electrónicas.
  - 2. Carpeta Ciudadana de la Junta de Andalucía.
  - 3. Dirección Electrónica Habilitada Única (DEHú) del Ministerio de Asuntos Económicos y Transformación Digital.

#### Estados de una **notificación:**

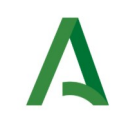

**1. No leída:** Notificación puesta a disposición de la persona destinataria, mientras no cambie su estado durante el plazo previsto en la normativa básica para practicar la notificación.

**2. Leída:** Cuando la persona destinataria acceda al contenido de la notificación, quedando constancia de la fecha y hora en la que se produjo dicho acceso.

**3. Rechazada:** Cuando la persona destinataria rechace la notificación, quedando constancia de la fecha y hora en que se produjo el rechazo.

Si la persona destinataria se encuentre obligada a relacionarse por medios electrónicos o haya elegido voluntariamente ese medio, la notificación se entenderá rechazada transcurridos diez días naturales desde la fecha de su puesta a disposición

Acceso al contenido de las notificaciones rechazadas con efectos meramente informativos.

**4. Caducada:** Cuando la notificación tenga por destinataria una persona no obligada a relacionarse por medios electrónicos que no haya elegido voluntariamente este medio, una vez transcurrido el plazo previsto en la normativa básica para practicar la notificación sin que la persona interesada haya accedido a su contenido.

Las notificaciones caducadas no estarán disponibles para su acceso, sin que por ello se entiendan rechazadas.

Estados de una **comunicación**:

**1. No leída**: Comunicación puesta a disposición de la persona destinataria.

**2. Leída**: Cuando la persona destinataria acceda al contenido de la comunicación, quedando constancia de la fecha y hora en la que se produjo dicho acceso.

El **remitente** de una notificación/comunicación es la entidad raíz que la emite, entendiendo como entidad raíz la Consejería o ente público que realiza la remisión.

El **centro directivo** es la unidad administrativa con código DIR3 que realiza la notificación/comunicación y debe pertenecer a la jerarquía del remitente.

El **destinatario** es la persona física o jurídica a la que va dirigida la notificación o comunicación. En expedientes en los que exista un representante, el destinatario será dicho representante. En caso contrario, será el interesado.

Es el <u>destinatario el que recibirá los avisos por parte de Notific@ conforme a los medios existentes.</u>

El **titular** es la persona física o jurídica que actúa como interesado. Se indicará únicamente en el caso de que el titular no coincida con el destinatario. El interesado es quien se ve afectado o quien tiene derechos y responsabilidades respecto al contenido de la notificación.

El titular podrá comparecer la notificación, pero <u>no recibirá ningún tipo de aviso</u>.

**Buzón de notificaciones para persona física**: en este buzón se depositarán las notificaciones/comunicaciones que un usuario de Notific@ reciba como "persona física". El acceso a este buzón requiere que el usuario se identifique como persona física (certificado de persona física, certificado de empleado público, identificación mediante el sistema Cl@ve o Asistencia a los no obligados mediante el sistema Asiste).

Este buzón se identifica con el DNI/NIE del destinatario.

**Buzón de notificaciones para persona jurídica:** en este buzón se depositarán las notificaciones que un usuario de Notific@ reciba como "persona jurídica". El acceso a este buzón requiere que el usuario se identifique como representante del NIF de la entidad jurídica que ha recibido la notificación/comunicación (certificado de persona física representante de una persona jurídica). En este caso, cualquier persona que disponga de un certificado de representación podrá acceder a las notificaciones remitidas a la entidad jurídica representada.

Este buzón se identifica con el NIF de la entidad jurídica representada.

**Acceso a las notificaciones/comunicaciones**: el destinatario/titular podrá acceder al contenido de una notificación o comunicación mediante tres vías diferentes, con certificado digital o Cl@ve:

- 1. Sede de notificaciones electrónicas: https://www.juntadeandalucia.es/notificaciones/
- 2. Carpeta Ciudadana de la Junta de Andalucía: https://www.juntadeandalucia.es/carpetaciudadana/
- 3. Dirección Electrónica Habilitada Única (DEHú) del Ministerio de Asuntos Económicos y Transformación Digital: https://dehu.redsara.es/

**Baja del sistema de notificaciones:** no es posible dar de baja a un destinatario del sistema de notificaciones electrónicas, ni por iniciativa propia del abonado ni por parte de aplicaciones integradas.

Si una persona física lo desea, puede indicar (por iniciativa propia) que no desea recibir avisos de notificaciones o comunicaciones electrónicas para aquellas en las que no está obligado a relacionarse electrónicamente (art. 14 Ley 39/2015).

**RPS**: toda notificación debe estar asociada a un procedimiento administrativo activo en el Registro de Procedimientos y Servicios de la Junta de Andalucía.

Una comunicación puede estar asociada de forma opcional a un procedimiento o servicio administrativo activo en el Registro de Procedimientos y Servicios de la Junta de Andalucía.

Todas las notificaciones o comunicaciones que conforman una remesa comparten el mismo RPS.

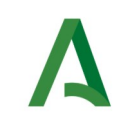

**Avisos**: Notific@ dispone de un sistema de avisos basado en correos electrónicos y mensajes cortos (SMS) para informar a los destinatarios:

- Correo electrónico.
- Mensaje corto (SMS).
- Carpeta Ciudadana.

Estos datos no son obligatorios. El cambio de estos datos puede realizarlo el propio destinatario a través de la sede electrónica para la práctica de la notificación electrónica.

Un destinatario puede solicitar a través de la sede que no desea recibir ningún tipo de aviso. En tal caso, sólo recibirá avisos de las notificaciones en las que actúe como obligado a relacionarse electrónicamente,

Adicionalmente, durante el envío de una notificación o comunicación, el redactor puede establecer una dirección de correo y/o teléfono móvil adicional para el envío de los avisos.

| Campo                       | Descripción                                                                                                    | Obligatorio                                                                             |
|-----------------------------|----------------------------------------------------------------------------------------------------|-----------------------------------------------------------------------------------------|
| Remitente                   | Entidad raíz que emite la notificación o comunicación                                                                          | Sí                                                                                      |
| Destinatario                | Destinatario de la notificación o comunicación (persona física o jurídica a la que va dirigida la notificación/comunicación).  | Sí                                                                                      |
| Obligado                    | Solo aplica a notificaciones. Indica si el destinatario está obligado a relacionarse electrónicamente para esta notificación.  | Sí                                                                                      |
| Titular                     | Interesado de la notificación o comunicación en caso de ser diferente al destinatario (persona física o jurídica interesada)   | No                                                                                      |
| Registro de salida          | Número de registro y fecha del asiento de salida.                                                                              | Proporcionado<br>por el sistema<br>durante el<br>proceso de<br>puesta a<br>disposición. |
| Procedimiento o<br>Servicio | Procedimiento registrado en RPS que motiva la notificación (tipo procedimiento) o comunicación (tipo procedimiento o servicio) | Sí                                                                                      |

Una notificación o comunicación tiene los siguientes datos:

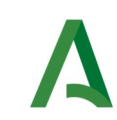

| Campo                                  | Descripción                                                                                                    | Obligatorio                                                       |
|----------------------------------------|----------------------------------------------------------------------------------------------------|-------------------------------------------------------------------|
| Centro Directivo                       | Es el código DIR3 de la unidad administrativa que envía la<br>notificación o comunicación. Debe pertenecer a la<br>jerarquía del remitente . | Sí                                                                |
| DIR3 destinatario                      | Código DIR3 del destinatario cuando éste es una<br>Administración Pública                                                                    | Sólo si el<br>destinatario es<br>una<br>Administración<br>Pública |
| Asunto                                 | Asunto de la notificación o comunicación.                                                                                                    | Sí                                                                |
| Código de<br>Expediente                | Código del expediente que motiva la notificación o<br>comunicación                                                                           | No                                                                |
| Código de<br>Expediente<br>Normalizado | Código del expediente que motiva la notificación o<br>comunicación en formato ENI                                                            | No                                                                |
| Email de aviso                         | Email adicional al que tenga establecido el destinatario<br>para el envío de los avisos                                                      | No                                                                |
| Teléfono de aviso                      | Número de teléfono móvil adicional al que tenga establecido el destinatario para el envío de avisos por SMS                                  | No                                                                |
| Contenido                              | Contenido de la notificación o comunicación en formato<br>ENI o PDF. Máximo 15Mb.                                                            | Sí                                                                |

# 2 Introducción a Notific@-PNT: Conceptos y definiciones

En cumplimiento del art. 41.1 de la Ley 39/2015, de 1 de octubre, del Procedimiento Administrativo Común de las Administraciones Públicas, se establece que las notificaciones se practicarán preferentemente por medios electrónicos y, en todo caso, cuando el interesado resulte obligado a recibirlas por esta vía, se hace necesario el envío de notificaciones electrónicas a un destinatario independientemente de que exista una aplicación informática integrada con Notific@.

Por este motivo, se ha desarrollado una aplicación informática denominada "Notific@-PNT" (módulo de Notific@ para los Procedimientos No Telemáticos) cuya finalidad es permitir el envío de notificaciones electrónicas de forma manual mediante una aplicación web.

En el sistema Notific@-PNT, los usuarios deben estar asociados a los códigos RPS para poder enviar notificaciones o comunicaciones. Ademas, para cada código RPS, tendrán un remitente y centro directivo definido. El remitente será el código DIR3 del organismo o ente instrumental definido en el sistema RPS para ese procedimiento/servicio y el centro directivo pertenecerá a su jerarquía. En caso de estar identificado como procedimiento común en RPS, será posible asociar cualquier remitente para dicho procedimiento/servicio al usuario.

El alta de usuarios **responsables** asociados a un RPS debe solicitarse cumplimentando el formulario de alta de usuario responsable de Notific@-PNT disponible en la Web de Soporte de Administración Electrónica y la Web de La Junta es Digital.

El alta de usuarios **redactores** o **consultores** asociados a un RPS debe realizarla el responsable del procedimiento/servicio correspondiente.

El presente documento describe las funcionalidades de la aplicación de esta aplicación para el perfil "**responsable**".

En los siguientes apartados se describen las diferentes pantallas del sistema, así como funcionalidad de cada una de ellas.

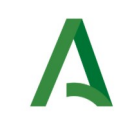

# 3 Acceso al sistema

Para acceder al sistema se deberá introducir la siguiente dirección web desde un navegador web: <u>https://extranet.chap.junta-andalucia.es/sntja-pnt/login!input.action</u>

| Junta de Andalucía Sistema de Notificacion<br>Procedimientos No Telemáticos | nes Electrónicas                                                                                          |
|-----------------------------------------------------------------------------|----------------------------------------------------------------------------------------------------|
|                                                                             | Gestión de notificaciones para procedimientos no integrados con el Sistema de Notificaciones Electrónicas |
|                                                                             | Acceso con CERTIFICADO                                                                                    |
|                                                                             | Access con usuario                                                                                        |
|                                                                             | ENTORNO DE PRUEBAS                                                                                        |
|                                                                             |                                                                                                    |
|                                                                             |                                                                                                    |
|                                                                             |                                                                                                    |
|                                                                             |                                                                                                    |
|                                                                             |                                                                                                    |
|                                                                             |                                                                                                    |
|                                                                             |                                                                                                    |
|                                                                             | Sistema de Notificaciones de la Junta de Andalucía. Procedimientos No Telemáticos.                        |

Para poder acceder al sistema, debe estar registrado como responsable, redactor o consultor de algún RPS (de tipo procedimiento o servicio) en esta aplicación. De lo contrario, no se le permitirá el acceso.

Puede identificarse mediante un certificado electrónico (mediante el botón etiquetado como "Acceso con certificado") o mediante su usuario y contraseña del correo corporativo de la Junta de Andalucía (mediante el botón etiquetado como "Acceso con usuario". En este último caso, sus datos identificativos se tomarán del sistema informático Sirhus.

En caso de no tener ningún procedimiento asociado no se permitirá el acceso y deberá solicitar el alta, se mostrará el siguiente mensaje de error:

| Junta de Andalucía | Sistema de Notificaciones Electrónicas<br>Procedimientos No Telemáticos                                                   |
|--------------------|----------------------------------------------------------------------------------------------------|
|                    | No se pudo autenticar al usuario: El usuario no tiene asignado ningún procedimento. Contacte con el administrador del RPS |
|                    | Gestión de notificaciones para procedimientos no integrados con el Sistema de Notificaciones Electrónicas                 |
|                    | Acceso con CERTIFICADO                                                                                                    |
|                    | Acceso con usuario                                                                                                    |
|                    |                                                                                                    |

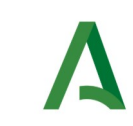

Una vez autenticado en la aplicación se le mostrará una ventana similar a ésta:

| Junta de A  | Sistema o<br>ndalucía Procedimien                                              | <b>le Notificaciones E</b><br>tos No Telemáticos                                                                      | BIENVENIDO                                                                                                    |                                                                                                    |
|-------------|--------------------------------------------------------------------------------|----------------------------------------------------------------------------------------------------|----------------------------------------------------------------------------------------------------|----------------------------------------------------------------------------------------------------|
| Notificació | ones Comunicaciones Procedimi                                                  | Destinatarios Manuales<br>entos y Servicios                                                                           | Para la utilización de este sistema informático debe tenerse en consideración la Resolución<br>de 22 de octubre de 2020, de la Secretaría General para la Administración Pública, por la<br>que se aprueba el Código de Conducta en el uso de las Tecnologías de la Información y la<br>Comunicación para profesionales públicos de la Administración de la Junta de Andalucia.<br>(BOJA núm. 208 de 27 de octubre del 2020)<br>Información Anterior acceso del usuario al sistema: 17/07/2024 14:35:50 (Éxito) | USUARIO PRUEBA PRUEBA - 999999999<br>Últere acceso 17/07/2024 14:35:30<br>Fecha y hora de último acceso: 17/07/2024 14:35:50 |
|             | Procedimiento/Servicio:<br>Tipo:<br>Remitente:<br>Centro Directivo:<br>Perfil: | 6 - Creación, construcción<br>Procedimiento<br>A01025644 - Consejería de I<br>A01025644 - Consejería de I<br>Redactor | N° reintentos fallidos desde el último acceso con éxito: 0<br>Certar                                                                                                    |                                                                                                    |

En ella podremos ver un mensaje recordatorio sobre el uso del sistema informático así como información referente al último acceso del usuario y el número de reintentos fallidos desde el último acceso con éxito.

Una vez pulsamos sobre el botón cerrar se mostrará la siguiente ventana:

| Junta de Ar  | Sistema o<br>dalucía Procedimient | <b>de Notifica</b><br>tos No Telemátio | ciones E         | NOVEDADES                                                                                                    |        |                                                                               |
|--------------|-----------------------------------|----------------------------------------|------------------|----------------------------------------------------------------------------------------------------|--------|-------------------------------------------------------------------------------|
| Notificacion | es Comunicaciones Procedimi       | Destinatarios<br>entos y Se            | Manuales         | Nueva versión de Notific@-PNT 3.1.0.0<br>• Envio y consulta de comunicaciones<br>• Nuevo modal de bienvenida con los cambios de la nueva versión<br>• Ocuitación parcial del identificador del destiantario en los emails<br>• Tratamiento del estado derogado en los códigos RPS<br>Por actón idención cueda cestifica el aneuro de unacto |        | USUARIO PRUEBA PRUEBA - 99999999 RAURI<br>Ulterne acceso: 17/07/2024 14:35:50 |
| ſ            | Procedimiento/Servicio:           | 6 - Creación,                          | construcción y   | Para mas mormación puede consultar el mandal de usuano                                                                                                    |        |                                                                               |
|              | Тіро:                             | Procedimiento                          | D                | No volver a mostrar                                                                                                    | Cerrar |                                                                               |
|              | Remitente:                        | A01025644 -                            | Consejería de In |                                                                                                    |        |                                                                               |
|              | Centro Directivo:                 | A01025644 -                            | Consejería de In | clusión Social, Juventud, Familias e Igualdad                                                                                                    |        |                                                                               |
|              | Perfil:                           | Redactor                               |                  |                                                                                                    |        |                                                                               |

En ella podremos ver un listado con las novedades que incorpora la última versión del sistema. Si pulsamos en el botón de "No volver a mostrar"la ventana de novedades no volverá a mostrarse hasta que se actualice el sistema con una nueva versión. De lo contrario, la ventana seguirá mostrándose cada vez que se acceda al sistema.

Una vez pulsamos sobre el botón aceptar se muestra la siguiente información:

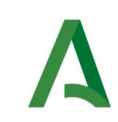

| nes Comunicaciones De                           | stinatarios Redactores Manuales                                | USUARIO PRUEBAS<br>Último acceso: 10/07/           |
|-------------------------------------------------|----------------------------------------------------------------|----------------------------------------------------|
| Procedimient                                    | os y Servicios Asociados al Redactor                           | Fecha y hora de último acceso: 10/07/2024 12:47:26 |
| Procedimiento/Servicio:                         | 410 - Procedimiento Sancionador en materia tributaria          |                                                    |
| Tipo:                                           | Procedimiento                                                  |                                                    |
| Remitente:                                      | A01034372 - Consejería de Economía, Hacienda y Fondos Europeos |                                                    |
| Centro Directivo:                               | A01034449 - Agencia Tributaria de Andalucía                    |                                                    |
| Perfil:                                         | Responsable                                                    |                                                    |
| Consulta envios no remitidos por PNT:           | Si                                                             |                                                    |
| Consulta envíos de otros<br>Centros Directivos: | SÍ                                                             |                                                    |
| Notificaciones:                                 | Sí                                                             |                                                    |
| Comunicaciones:                                 | si                                                             |                                                    |
| Procedimiento/Servicio Activo:                  | Sí                                                             |                                                    |
| Contacto Responsables:                          | USUARIO PRUEBAS - prueba@prueba.com - 6666666666               |                                                    |
| Procedimiento/Servicio:                         | 446 - Declaración de responsabilidad                           |                                                    |
| Tipo:                                           | Procedimiento                                                  |                                                    |
| Remitente:                                      | A01034372 - Consejería de Economía, Hacienda y Fondos Europeos |                                                    |
|                                                 | A01034449 - Agencia Tributaria de Andalucía                    |                                                    |
| Centro Directivo:                               |                                                                |                                                    |

En la parte superior de la aplicación se encuentra el menú de opciones que se expone en el siguiente apartado de este documento y, en la parte superior de la derecha se muestra el nombre y DNI del usuario identificado, así como la fecha actual y un botón rojo etiquetado como "**SALIR**" para cerrar la sesión y la aplicación.

En la parte superior derecha de la pantalla, justo debajo de la barra de menú, se le mostrará la fecha y hora del último acceso que realizó el usuario en la aplicación.

Por último, bajo el texto "Procedimientos y servicios asociados al redactor" se muestran todos los RPS de los cuales el usuario es redactor, responsable o consultor.

Para cada procedimiento aquí listado se muestra la siguiente información:

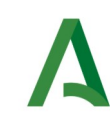

| Campo                                             | Descripción                                                                                                    |
|---------------------------------------------------|----------------------------------------------------------------------------------------------------|
| Procedimiento/<br>Servicio                        | Código y nombre del procedimiento o servicio (RPS)                                                                                                    |
| Тіро                                              | Indica si el RPS es de tipo procedimiento o servicio                                                                                                    |
| Remitente                                         | Código DIR3 y nombre del remitente al que pertenece el procedimiento/servicio. El usuario tendrá un único remitente asociado para cada procedimiento/servicio.                                           |
| Centro directivo                                  | Código DIR3 y nombre del centro directivo asociado al procedimiento/servicio y remitente. El usuario tendrá un único centro directivo asociado para cada procedimiento/servicio y remitente.             |
| Perfil                                            | Perfil del usuario en el procedimiento/servicio. Puede ser responsable, redactor o consultor.                                                                                                    |
| Consulta envíos no<br>remitidos por PNT           | Indica si el usuario tiene habilitado el permiso para consultar envíos<br>(notificaciones/comunicaciones) no remitidos por PNT asociados al<br>procedimiento/servicio.                                   |
| Consulta envíos de<br>otros Centros<br>Directivos | Indica si el usuario tiene habilitado el permiso para consultar envíos<br>(notificaciones/comunicaciones) de otros centros directivos asociados al<br>procedimiento/servicio.                            |
| Notificaciones                                    | Indica si el usuario tiene habilitado el permiso para enviar notificaciones<br>asociadas al procedimiento. Este permiso sólo aplica a RPS de tipo<br>procedimiento.                                      |
| Comunicaciones                                    | Indica si el usuario tiene habilitado el permiso para enviar<br>comunicaciones asociadas al procedimiento o servicio. Este permiso<br>aplica a RPS de tipo procedimiento y servicio.                     |
| Procedimiento/<br>Servicio Activo                 | Indica si el procedimiento/servicio se encuentra activo en el sistema RPS.<br>Los procedimientos/servicios que no estén en estado activo no serán<br>válidos para el envío de notificación/comunicación. |
| Contacto<br>Responsables                          | Se muestra aquí la lista de los responsables del procedimiento/servicio.<br>Por cada responsable se muestra su nombre completo, correo electrónico<br>y teléfono de contacto                             |

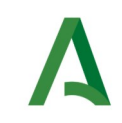

# 4 Descripción general del menú de la aplicación

Una vez que el usuario se autentica en el sistema, tiene acceso a las siguientes opciones (a través del menú horizontal situado en la zona superior de la pantalla):

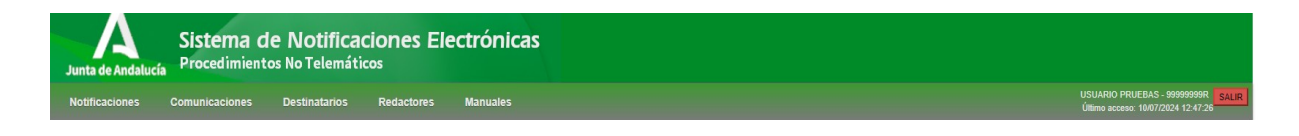

Esta barra de menú informa en la parte derecha del nombre completo del usuario identificado, así como la fecha y hora del último acceso a la aplicación.

El botón rojo "**SALIR**" que aparece en la parte superior derecha de la pantalla le permite la desconexión de la aplicación y su cierre.

El menú consta de cuatro opciones principales (Notificaciones, Comunicaciones, Destinatarios y Redactores), siendo la última de ellas únicamente visible si el usuario identificado es responsable de algún RPS. En caso de que el usuario sea solamente redactor, sólo verá las tres primeras opciones. Además, incluye la opción de descargar los manuales de usuario.

A continuación, se exponen cada uno de los menús principales.

#### 4.1 Gestión de Notificaciones

Este menú únicamente es visible si el usuario tiene asociado el permiso de"notificaciones"para algún procedimiento.

Este menú permitirá gestionar las notificaciones, tanto el envío de notificaciones como la consulta de notificaciones enviadas a los procedimientos de los cuales el usuario es redactor. También pueden acceder los usuarios con perfil responsable.

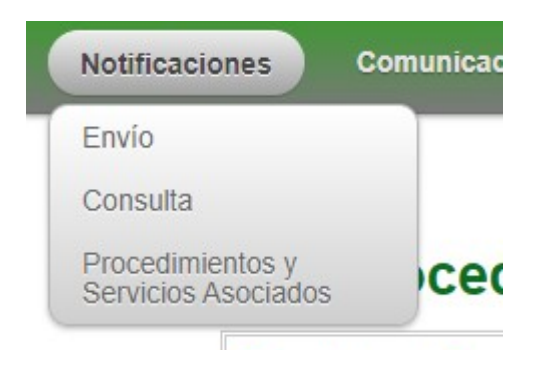

A continuación, se detalla cada una de las opciones disponibles:

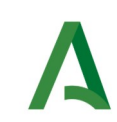

| Menú              | Opción                                      | Descripción                                                                                                    |
|-------------------|---------------------------------------------|----------------------------------------------------------------------------------------------------|
|                   | 1.1 Envío                                   | Permite el envío de notificaciones.                                                                                                    |
| 1. Notificaciones | 1.2 Consulta                                | Consulta de notificaciones enviadas en los procedimientos de los que el usuario es redactor.                                               |
|                   | 1.3 Procedimientos y<br>Servicios Asociados | Listado de los procedimientos y servicios a<br>los que está adscrito el usuario según su<br>perfil. Es la página inicial de la aplicación. |

#### 4.2 Gestión de Comunicaciones

Este menú únicamente es visible si el usuario tiene asociado el permiso de"comunicaciones" para algún procedimiento/servicio.

Este menú permitirá gestionar las comunicaciones, tanto el envío de comunicaciones como la consulta de comunicaciones enviadas a los procedimientos/servicios de los cuales el usuario es redactor. También pueden acceder los usuarios con perfil responsable.

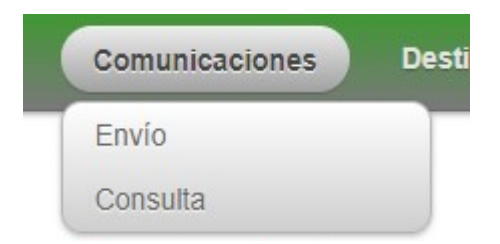

A continuación, se detalla cada una de las opciones disponibles:

| Menú              | Opción       | Descripción                                                                                                  |
|-------------------|--------------|----------------------------------------------------------------------------------------------------|
|                   | 2.1 Envío    | Permite el envío de comunicaciones.                                                                          |
| 2. Comunicaciones | 2.2 Consulta | Consulta de comunicaciones enviadas en<br>los procedimientos/servicios de los que el<br>usuario es redactor. |

#### 4.3 Gestión de Destinatarios

Este menú permite al usuario consultar los destinatarios dados de alta en el sistema, así como el alta de nuevos destinatarios. Pueden acceder a esta opción los usuarios con perfil redactor y responsable.

Consulta

A continuación se detalla cada una de las opciones disponibles:

| Menú             | Opción       | Descripción                                                         |  |  |
|------------------|--------------|---------------------------------------------------------------------|--|--|
|                  | 3.1 Alta     | Alta de nuevos destinatarios<br>en Notific@                         |  |  |
| 3. Destinatarios | 3.2 Consulta | Consulta de datos de los<br>destinatarios existentes en<br>Notific@ |  |  |

En los siguientes apartados se detalla cada una de las opciones aquí descritas.

#### 4.4 Gestión de Redactores

Este menú únicamente es visible para usuarios que son responsables de algún procedimiento/servicio.

Permite al usuario administrar los procedimientos/servicios que tiene asociados mediante la gestión de los redactores, permitiéndose tanto el alta de nuevos redactores, como la consulta de los redactores asociados a un determinado procedimiento/servicio. También desde este menú se permite la gestión de los Redactores que el usuario administra.

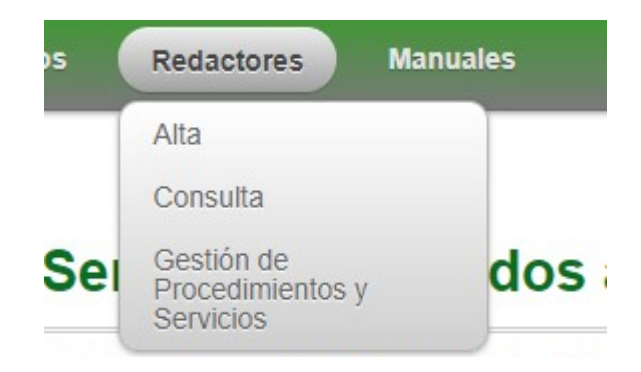

A continuación se detalla cada una de las opciones disponibles:

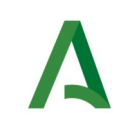

| Menú          | Opción                                       | Descripción                                                                                            |
|---------------|----------------------------------------------|----------------------------------------------------------------------------------------------------|
| 4. Redactores | 4.1 Alta                                     | Alta de nuevos usuarios como<br>redactores y asignación de<br>procedimientos/servicios.                |
|               | 4.2 Consulta                                 | Consulta de los redactores<br>asociados a un<br>procedimiento/servicio<br>administrado por el usuario. |
|               | 4.3 Gestión de Procedimientos<br>y Servicios | Permite gestionar los avisos<br>de un determinado<br>procedimiento/servicio.                           |

Todas las operaciones disponibles están vinculadas a los procedimientos que gestiona el usuario como responsable.

En los siguientes apartados se detalla cada una de las opciones aquí descritas.

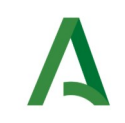

# 5 Envío de notificaciones

En este apartado se muestra el proceso a seguir para el envío de una notificación por parte de un redactor o responsable.

El envío de notificaciones se realiza mediante el menú "**Notificaciones**", pulsando en la opción "**Envío**", la cual le presentará la siguiente pantalla.

Datos del remitente y destinatarios:

| Remitente y Avisos                                                                                                    |                            |                                                                                                    |  |
|----------------------------------------------------------------------------------------------------|----------------------------|----------------------------------------------------------------------------------------------------|--|
| Procedimiento                                                                                                    |                            |                                                                                                    |  |
| 410 - Procedimiento Sancionador en mate                                                                                                    | ria tributaria             |                                                                                                    |  |
|                                                                                                    |                            |                                                                                                    |  |
| Remitente:                                                                                                    |                            | Centro Directivo:                                                                                                    |  |
| A01034372 - Consejería de Economía, H                                                                                                    | lacienda y Fondos Europeos | A01034457 - Gerencia Provincial de la Agencia Tributaria de Andalucia en Sevilla                                                        |  |
| Recibir Avisos Adicionales de                                                                                                    | Correo Electrónico:        | Repetir Correo Electrónico:                                                                                                    |  |
| Cambio de Estado                                                                                                    | correo@correo.com          | correo@correo.com                                                                                                    |  |
| Destinatarios Destinatario Relación de Destinatario                                                                                                    | ios                        |                                                                                                    |  |
| Destinatarios Destinatario Relación de Destinatari ' Identificador de Destinatario (DNII/NIF)                                                                                           | ios<br>NEJ:                | Destinatario:                                                                                                    |  |
| Destinatarios Destinatario Relación de Destinatario Identificador de Destinatario (DNI NIF                                                                                              | ios<br>NEJ:                | Destinatario:<br>-                                                                                                    |  |
| Destinatarios Destinatario Relación de Destinatario Identificador de Destinatario (DNI/NIF) Obligado a Relacionarse Electrónicar                                                        | ios<br>NE]:                | Destinatario:<br>-<br>DR3 Destinatario:                                                                                                 |  |
| Destinatarios Destinatario Relación de Destinatario Relación de Destinatario (DNINF[] Obligado a Relacionarse Electrónicari                                                             | ios<br>NEJ:                | Destinatario:<br>-<br>DIR3 Destinatario:<br>Solo para destinatarios de administración publica                                           |  |
| Destinatarios Destinatario Relación de Destinatario (DNIINFI) Obligado a Relacionarse Electrónicar Correo Electrónico de Aviso (Opciona));                                              | ios<br>NIE]:               | Destinatario:<br>-<br>-<br>DIR3 Destinatario:<br>Solo para destinatarios de administración publica<br>Movil de Avies (Opcional):        |  |
| Destinatarios Destinatario Relación de Destinatari estinatario Destinatario Destinatario Deligado a Relacionarse Electrónicar Correo Electrónico de Aviso (Opcional): correo@correo.com | ios<br>NE]:                | Destinatario:<br>-<br>DIR3 Destinatario:<br>Solo para destinatarios de administración publica<br>Móvil de Avies (Opcional):<br>so000000 |  |

Datos específicos de la notificación:

| Notificación  Asunto:                                                                                                |                                                  |
|----------------------------------------------------------------------------------------------------|--------------------------------------------------|
| Código Expediente:                                                                                                   | Código Expediente Normalizado:                   |
| Documento ENI o PDF (Max. 15 Mb) [El documento debe estar firm     Seleccionar archivo ] Ningún archivo seleccionado | ido electrónicamente o ser un informe de firma): |
|                                                                                                    |                                                  |

En caso de que se desee enviar una misma notificación a varios destinatarios, se podrá hacer uso de la "Relación de destinatarios" que se encuentra dentro del apartado "Destinatarios".

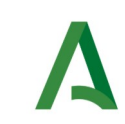

| Destinatarios                                   |         |
|-------------------------------------------------|---------|
|                                                 |         |
| Destinatario Relación de destinatarios          |         |
| Relación de destinatatios:                      |         |
| Seleccionar archivo Ningún archivo seleccionado | $\odot$ |
|                                                 | 0       |
|                                                 |         |

Los documentos admitidos podrán ser hojas de cálculo (xls, xlsx, ods, csv).

**Se recomienda utilizar el formato CSV (Comma-Separated Values)** frente a ods, ya que ods es más susceptible de corromperse.

En ningún caso, la hoja de cálculo podrá superar el máximo de filas permitido (inicialmente establecido en 50, pero podría sufrir cambios).

Las columnas de la hoja de calculo deben ser de tipo texto, sin cabecera y sin estilos (en las notas (\*\*) podrá encontrar más información sobre las columnas).

Una vez seleccionado el documento, aparecerá un botón "Cargar" el cuál, tras pulsarlo, nos permite ver el el contenido del documento seleccionado en formato de tabla dentro de la web. Con ello se podrá comprobar que los datos introducidos en la hoja de calculo son los correctos antes de proceder al envió de la notificación.

| stinatarios                                            |                    |          |              |                                          |               |         |            |  |
|--------------------------------------------------------|--------------------|----------|--------------|------------------------------------------|---------------|---------|------------|--|
| estinatario Relación de                                | destinatarios      |          |              |                                          |               |         |            |  |
| elación de destinatatios:<br>Seleccionar archivo envir | o.ods              |          |              | (j) Cargar                               |               |         |            |  |
|                                                        |                    |          | Destinatario |                                          |               | Titular |            |  |
| Identificador                                          | Correo Electrónico | Teléfono | DIR3         | Obligado a relacionarse electrónicamente | Identificador | Nombre  | Apellidos  |  |
| T00000000                                              | correo1@correo.com |          |              | Ν                                        | 99999999R     | nombre1 | apellidos1 |  |
| 999999999R                                             | correo2@correo.com | ur       | -            | N                                        | 00000000T     | nombre2 | apellidos2 |  |
|                                                        |                    |          |              |                                          |               |         |            |  |

En el caso de que la hoja de calculo no pase las validaciones de los campos o que el formato del archivo no sea el correcto aparecerá marcado en rojo el campo donde hemos adjuntado el archivo y se nos informará del error producido.

|                                             |                                                                                                  | Envío de Notificación                                                                                             |
|---------------------------------------------|--------------------------------------------------------------------------------------------------|----------------------------------------------------------------------------------------------------|
|                                             | El archivo cargado no es válido.El nombre de                                                     | documento no debe contener carácteres extraños y debe poseer uno de los siguientes formatos: ods, csv, xis, xisx. |
| Remitente y avisos                          |                                                                                                  |                                                                                                    |
| Procedimiento:                              |                                                                                                  |                                                                                                    |
| 495 - Adquisiciones onerosas o luc          | rativas de participaciones en entidades privadas con mayoría de la Comunidad Autónoma de Andaluc |                                                                                                    |
| emitente:                                   |                                                                                                  | Centro Directivo:                                                                                                 |
| CONSEJERÍA DE HACIENDA, INDUSTRIA Y ENERGÍA |                                                                                                  | A01025639 - Consejeria de Hacienda, Industria y Energia                                                           |
| Recibir avisos                              | Correo electrónico de aviso (Opcional):                                                          | Repetir Correo Electrónico:                                                                                       |
|                                             | correo@correo.com                                                                                | correc@corree.com                                                                                                 |
| Destination                                 |                                                                                                  |                                                                                                    |
| Destinatarios                               |                                                                                                  |                                                                                                    |
| Destinatario Relación de desti              | natarios                                                                                         |                                                                                                    |
| Relación de destinatatios:                  |                                                                                                  |                                                                                                    |
|                                             |                                                                                                  |                                                                                                    |

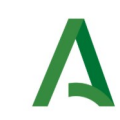

A continuación se describen los campos del formulario de envío de notificaciones, marcándose en **rojo** aquellos que son obligatorios.

| Campo                                                | Descripción                                                                                                    |
|------------------------------------------------------|----------------------------------------------------------------------------------------------------|
| Procedimiento                                        | Campo desplegable obligatorio donde se indica el código numérico y la descripción del procedimiento (RPS) de entre todos los procedimientos asociados al usuario con permiso de "notificación".                                                                                                    |
| Remitente                                            | Código DIR3 y nombre del remitente que remitirá la notificación. Este valor no es modificable, se cogerá el asociado al procedimiento para el usuario.                                                                                                    |
| Centro directivo                                     | Código DIR3 y nombre del centro directivo que remitirá la notificación.<br>Este valor no es modificable, se cogerá el asociado al procedimiento<br>para el usuario.                                                                                                    |
| Recibir Avisos<br>Adicionales de<br>Cambio de Estado | Si se marca esta opción podrá definir una cuenta de correo adicional<br>para el envío de avisos. El sistema envía un aviso tanto a la dirección de<br>correo del redactor que realiza la notificación como al correo aquí<br>indicado si se marca esta opción.                                                                                                    |
| Correo Electrónico                                   | Correo electrónico adicional en el que se recibirán los avisos de cambio de estado de la notificación enviada (*)                                                                                                    |
| Repetir Correo<br>Electrónico                        | Misma dirección de correo que debe coincidir con el texto del campo<br>"Correo Electrónico. La finalidad de este campo es detectar errores a la<br>hora de escribir una dirección de correo electrónico.                                                                                                    |
| Identificador de<br>destinatario (DNI <br>NIF NIE)   | Identificador del destinatario de la notificación (***). Debe rellenarse<br>este campo en caso de que la notificación tenga un único destinatario<br>(****)                                                                                                    |
| Relación de<br>destinatarios                         | En caso de enviar una misma notificación a varios destinatarios, puede<br>especificar aquí un documento con la relación de destinatarios a<br>notificar. Los documentos admitidos podrán ser hojas de cálculo (xls,<br>xlsx, ods, csv). Se recomiendo el uso de csv frente a ods ya que es más<br>susceptible de corromperse.<br>La hoja de cálculo deberá definir una serie de columnas sin cabecera<br>donde se indique en cada fila diferentes datos del destinatario(**),<br>aunque solo es obligatorio su identificador(***). |
| Obligado<br>relacionarse<br>electrónicamente         | Al marcar este campo se indica que el destinatario está obligado a relacionarse electrónicamente con la administración pública para esa notificación.                                                                                                    |

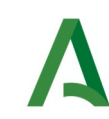

| Сатро                                      | Descripción                                                                                                    |
|--------------------------------------------|----------------------------------------------------------------------------------------------------|
| DIR3 Destinatario                          | DIR3 del destinatario. Sólo debe indicarse en el caso de que el destinatario sea una persona jurídica o persona física representante de persona jurídica cuyo NIF empieza por las letras "P" o "S".                                                                                        |
| Email de aviso                             | Email adicional que también recibirá los mismos correos de aviso de notificación que recibe el destinatario.                                                                                                    |
| Teléfono de aviso                          | Teléfono adicional que también recibirá los mismos avisos de notificación que recibe el destinatario.                                                                                                    |
| Identificador del<br>titular (DNI NIF NIE) | Identificador del titular de la notificación. En el caso de utilizar una<br>relación de destinatarios, el titular se aplicara a todas las notificaciones<br>enviadas en dicha relación. Especificar sólo si el titular es distinto del<br>destinatario.                                    |
| Nombre del Titular                         | Nombre del titular de la notificación (interesado). Especificar sólo si el titular es distinto del destinatario.                                                                                                    |
| Apellidos del Titular                      | Apellidos del titular de la notificación (interesado). Especificar sólo si el titular es distinto del destinatario.                                                                                                    |
| Asunto                                     | Asunto de la notificación. Es un texto corto que resume el contenido de la notificación.                                                                                                    |
| Código Expediente                          | Campo opcional que permite indicar el número del expediente asociado a la notificación.                                                                                                    |
| Código Expediente<br>Normalizado           | Campo opcional que permite indicar el código de expediente en formato<br>normalizado ENI asociado a la notificación                                                                                                    |
| Documento ENI o<br>PDF                     | Contenido de la notificación. Sólo es posible notificar un fichero en formato PDF o contenido en un documento ENI. En este último caso, se valida el formato ENI, se extrae el documento contenido y los metadatos, asociándolos a la notificación. El tamaño máximo permitido es de 15Mb. |

(\*) NOTA: En relación con los envíos de avisos, el sistema envía un correo electrónico cada vez que una notificación cambie de estado a las siguientes direcciones de correo electrónico:

1. Al correo electrónico indicado en la configuración del RPS para el envío de avisos.

2. Al correo electrónico del redactor que realizó el envío.

3. Al correo electrónico adicional indicado en el campo "correo electrónico" si la opción "Recibir avisos" está marcada.

Los cambios de estado notificados mediante correo electrónico son los siguientes:

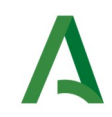

- 1. Notificación puesta a disposición del destinatario.
- 2. Notificación leída por el destinatario.
- 3. Notificación rechazada por el usuario.
- 4. Notificación rechazada por transcurso de plazo.
- 5. Notificación caducada.
- 6. Notificación no entregada, describiendo el motivo por el que no se entregó.

(\*\*) **NOTA:** En la hoja de calculo pueden definirse los siguientes datos (siempre en columnas de tipo texto, sin cabecera y sin estilos):

- 1º Columna, Identificador del destinatario.
- 2º Columna, campo de email opcional de la notificación.
- 3º Columna, campo de teléfono opcional de la notificación.
- 4º Columna, campo DIR3 destinatario, a rellenar en caso de persona jurídica.
- 5º Columna, obligado o no a relacionarse electrónicamente (rellenar con los valores "S"para si o "N"para no).
- 6º Columna, Identificador del titular.
- 7º Columna, Nombre del titular.
- 8º Columna, Apellidos del titular.

Formatos permitidos: xls, xlsx, ods, csv (recomendado).

(\*\*\*) **NOTA:** El sistema permite enviar notificaciones a una persona física o a una persona jurídica. No permite el envío de notificaciones a una persona física representante de una persona jurídica.

Si la persona destinataria es una persona física, se indicará en este campo su **DNI** o **NIE**. En este caso, el destinatario deberá disponer de un CERTIFICADO DE PERSONA FÍSICA para poder comparecer la notificación.

Si la persona destinataria es una persona jurídica, se indicará en este campo el **NIF** de la persona jurídica. En este caso, la notificación podrá ser comparecida por cualquier persona que posea un CERTIFICADO DE PERSONA FÍSICA REPRESENTANTE DE LA PERSONA JURÍDICA CON EL NIF INDICADO.

El titular de la notificación, en caso de especificarse, también podrá comparecer la notificación.

(\*\*\*\*) **NOTA:** Para poder enviar una notificación es necesario que el destinatario esté dado de alta en el sistema Notific@. Conforme vaya escribiendo el identificador del destinatario en el

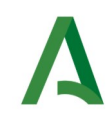

campo "Identificador de destinatario" le irán apareciendo aquellos destinatarios coincidentes. Si tras teclear el identificador no le aparece el nombre del destinatario bajo este campo, significará que no existe ningún destinatario con ese identificador en Notific@ y deberá proceder a darlo de alta antes de enviarle una notificación.

El comportamiento del sistema es el siguiente:

1. Si el destinatario existe, se procede al envío de la notificación.

2. Si el destinatario no existe, el usuario redactor deberá proceder a su alta antes de enviar la notificación. El envío de una notificación a un destinatario no existente provocará un error.

Una vez rellenado el formulario, se pulsará sobre el botón "**Enviar Notificación**" que aparece en la parte inferior izquierda de la pantalla para enviar la notificación.

Si el destinatario no tiene registrado en el sistema un correo electrónico, no podrá recibir el aviso de que tiene una notificación disponible. En este caso, se mostrará el siguiente aviso:

| Confirmar envío notificación 🗙                                                                                                    |
|----------------------------------------------------------------------------------------------------|
| El destinatario no tiene registrado en el sistema un correo electrónico y no recibirá email de aviso de la notificación. ¿Desea Continuar? |
| Si No                                                                                                    |

En caso de pulsar si (o si no se ha mostrado el aviso anterior), se enviará la notificación mostrándose una pantalla similar a ésta:

| Resumen Envío de Notificación                      |                                                                |  |  |  |
|----------------------------------------------------|----------------------------------------------------------------|--|--|--|
|                                                    | Registrada correctamente la remesa con identificador: 12912204 |  |  |  |
|                                                    |                                                                |  |  |  |
| Destinatarios a los que se ha enviado notificación |                                                                |  |  |  |
| Id. Remesa                                         | Destinatario                                                   |  |  |  |
| 10010001                                           |                                                                |  |  |  |
| 12912204                                           | 55555557 The Elsho Elsho Elsho Bertinio (200                   |  |  |  |

En la pantalla aparece un resumen de la remesa enviada donde se indica en un cuadro de color verde si la operación tuvo éxito, en cuyo caso se muestra el código identificador de la remesa. En caso de error, se mostrará un cuadro de color rojo con un mensaje de error explicativo.

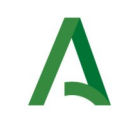

<u>NOTA:</u> Es importante indicar que, aunque se haya enviado la remesa y hayamos obtenido su código, Notific@ aún no ha procesado las notificaciones de la remesa. Las notificaciones tardan unos minutos en estar disponibles por los destinatarios, por lo que se recomienda consultar la remesa por el código obtenido durante su envío, una vez pasado un tiempo prudencial (hasta un máximo de 24h), y comprobar si las notificaciones han sido enviadas correctamente. Si ocurre algún error durante este proceso, todas las notificaciones incluidas en la remesa son descartadas, teniendo que volver a hacer el envío.

Tras su puesta a disposición del destinatario, el redactor recibirá un correo electrónico de confirmación similar al siguiente:

#### Puesta a Disposición de Notificación Electrónica

Le informamos que el destinatario \*\*\*9999\*\* - PRUEBAS EIDAS CERTIFICADO ha recibido una notificación:

| Remesa:                  | 13058033                                                                         |
|--------------------------|----------------------------------------------------------------------------------|
| Remitente:               | Consejería de Economía, Hacienda y Fondos Europeos                               |
| Procedimiento:           | 410 - Procedimiento Sancionador en materia tributaria                            |
| Centro<br>Directivo:     | A01034457 - Gerencia Provincial de la Agencia Tributaria de Andalucía en Sevilla |
| Registro de Sa-<br>lida: | 202499900051603 - 18/12/2024 12:12:02                                            |
| Asunto:                  | prueba notificación                                                              |
| Obligado:                | No                                                                               |
| Emails de<br>aviso:      | Sin email asociado;                                                              |
| Teléfonos de<br>aviso:   |                                                                                  |

Este es un mensaje generado automáticamente. Por favor, no responda a este mensaje. Entorno: PRUEBAS.

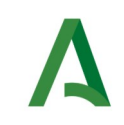

# 6 Consulta de notificaciones

En este apartado se muestra el proceso a seguir para la consulta de notificaciones enviadas desde un procedimiento asociado al usuario como redactor o responsable.

La consulta de notificaciones se realiza mediante el menú "**Notificaciones**", pulsando en la opción "**Consulta**", la cual le presentará la siguiente pantalla.

Zona de criterios de búsqueda:

| Procedimiento:                                                 |                        |                        |            |                                             |                   |     |  |
|----------------------------------------------------------------|------------------------|------------------------|------------|---------------------------------------------|-------------------|-----|--|
| 410 - Procedimiento Sancionador                                | en materia tributaria  |                        |            |                                             |                   |     |  |
| Remitente:                                                     |                        |                        | Centro Dir | ectivo:                                     |                   |     |  |
| A01034372 - Consejeria de Economía, Hacienda y Fondos Europeos |                        |                        | A010344    | A01034449 - Agencia Tributaria de Andalucía |                   |     |  |
| ld. Remesa:                                                    | Identificador de Desti | natario (DNI/NIF/NIE): |            | Estado:                                     |                   |     |  |
|                                                                |                        |                        |            | Cualquiera                                  |                   |     |  |
| Asunto:                                                        |                        |                        | Número de  | Registro de Salida:                         |                   |     |  |
|                                                                |                        |                        |            |                                             |                   |     |  |
| Código Expediente:                                             |                        |                        | Código Ex  | pediente Normalizado:                       |                   |     |  |
|                                                                |                        |                        |            |                                             |                   |     |  |
| Periodos de Fechas                                             |                        |                        |            |                                             |                   |     |  |
| Dugeta a Diengeición                                           |                        | Locture                |            |                                             | Pochazo/Caducidad |     |  |
| 10/06/2024                                                     | Fin                    | Inicio                 | Fin        |                                             | Inicio            | Fin |  |
|                                                                |                        |                        |            |                                             |                   |     |  |
|                                                                |                        |                        |            |                                             |                   |     |  |

Zona de resultados de la consulta:

| Excel CSV PDF Mostrar 10 v resultados |               |                        |                                                   | Buscar:                      |
|---------------------------------------|---------------|------------------------|---------------------------------------------------|------------------------------|
| Remesa 🍦 Destinatario 🏺 Asunto        | Procedimiento | Fecha P.D.             | <ul> <li>Centro Directivo</li> <li>Est</li> </ul> | ado Fecha<br>Lectura/Rechazo |
|                                       | No hay        | resultados disponibles |                                                   |                              |
| Mostrando de 0 a 0 de 0 resultados    |               |                        |                                                   | Anterior Siguiente           |

La pantalla se divide en dos zonas. La primera, situada en la parte superior es la zona de búsqueda donde el usuario podrá definir diferentes criterios de búsqueda. Una vez definidos los criterios de búsqueda, el usuario deberá pulsar el botón "**Buscar**" para realizar la búsqueda de aquellas remesas que cumplan los criterios indicados. El proceso de búsqueda puede tardar bastante tiempo si se utilizan criterios poco precisos que muestren un gran número de resultados.

La segunda zona, situada en la zona inferior mostrará los resultados de la búsqueda realizada.

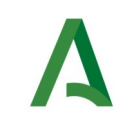

A continuación se describen las opciones de filtrado para la consulta de notificaciones disponibles, marcándose en **rojo** los campos del filtro obligatorios:

| Campo                             | Descripción                                                                                                    |
|-----------------------------------|----------------------------------------------------------------------------------------------------|
| Procedimiento                     | Procedimiento que remitió la notificación (RPS). De entre los<br>procedimientos asociados al usuario redactor o responsable con permiso<br>de "notificación", tiene que indicar el procedimiento para el cual se<br>remitió la notificación.                                                                                                    |
| Remitente                         | Código DIR3 y nombre del remitente que remitió la notificación. No es un valor modificable, se cogerá el asociado al procedimiento para el usuario.                                                                                                    |
| Centro Directivo                  | Código DIR3 y nombre del centro directivo que remitió la notificación. No<br>es un valor modificable, se cogerá el asociado al procedimiento para el<br>usuario. Si tiene activo el permiso de"Consulta envíos de otros Centros<br>Directivos"podrá visualizar los de cualquiera.                                                                                                    |
| ld. Remesa                        | Identificador de la remesa. Es el valor devuelto durante el envío de una<br>notificación. Si se dispone de este valor no es necesario ni recomendable<br>indicar más criterios de búsqueda.                                                                                                    |
| Identificador del<br>destinatario | Identificador del destinatario de la notificación (Consultar apartado de<br>Envío de Notificaciones para más información acerca de este valor).                                                                                                    |
| Estado                            | <ul> <li>Estado de la notificación. Los posibles valores son:</li> <li>Cualquiera (Todos los estados)</li> <li>Puesta a disposición</li> <li>Leída</li> <li>Rechazada</li> <li>Caducada</li> <li>Rechazada por transcurso de plazo</li> <li>Pendiente de poner a disposición</li> <li>No entregada: usuario no dado de alta</li> <li>No entregada: usuario no suscrito al servicio</li> <li>No entregada: error del sistema</li> <li>Anulada</li> </ul> |
| Asunto                            | Indicar aquí parte del texto que contiene el asunto de la notificación                                                                                                    |
| Número de<br>Registro de Salida   | Número de registro de salida en el sistema @ries asociado a la notificación.                                                                                                    |
| Código Expediente                 | Código del expediente asociado a la notificación.                                                                                                    |
| Código Expediente<br>Normalizado  | Código de expediente normalizado asociado a la notificación cuyo formato ha sido validado previamente por la plataforma.                                                                                                    |
| Periodos de fechas                | Rango de fechas en las que acotar los filtros de búsqueda. Se permite acotar por los siguientes rangos de fechas (todos opcionales):                                                                                                    |

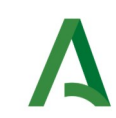

| Campo | Descripción                                                                                                    |
|-------|----------------------------------------------------------------------------------------------------|
|       | <ul> <li>Puesta a disposición: Intervalo de fechas en el que las notificaciones fueron puestas a disposición del destinatario.</li> <li>Lectura: Intervalo de fechas en el que las notificaciones fueron leídas por el destinatario.</li> <li>Rechazo: Intervalo de fechas en el que las notificaciones fueron rechazadas.</li> <li>Se recomienda siempre que no se indique el identificador de la remesa, especificar un rango de fechas que limite el rango de las búsquedas a realizar. En caso contrario, la consulta puede demorarse</li> </ul> |

Una vez establecidos los criterios de búsqueda necesarios de entre los anteriores, se le mostrará una página de resultados de este tipo:

|  | Remesa <sup>‡</sup> | Destinatario 🏺 | Asunto              | Procedimiento                                            | $\stackrel{\wedge}{\nabla}$ | Fecha P.D.          | Centro Directivo | ÷ | Estado                  | Fecha<br>Lectura/Rechazo |
|--|---------------------|----------------|---------------------|----------------------------------------------------------|-----------------------------|---------------------|------------------|---|-------------------------|--------------------------|
|  | 12912204            | 99999999R      | Prueba notificación | 410 - Procedimiento Sancionador en materia<br>tributaria |                             | 10/07/2024 14:38:34 | A01034449        |   | Puesta a<br>disposicion | Pendiente                |
|  | 12912050            | 99999999R      | notificacion        | 410 - Procedimiento Sancionador en materia<br>tributaria |                             | 09/07/2024 13:14:00 | A01034449        |   | Puesta a<br>disposicion | Pendiente                |

La lista de resultados dispone de una cabecera que permite ordenar alfabéticamente los resultados obtenidos de forma creciente (representado por un triángulo azul hacia arriba) haciendo click en la columna por la que se desea ordenar y un segundo click sobre la misma columna para ordenar de forma decreciente (representado por un triángulo azul hacia abajo).

Los resultados se muestran paginados. El número total de notificaciones que cumplen los requisitos indicados se muestran en la parte inferior izquierda de la pantalla de resultados. El número de registros por cada página mostrada se puede especificar en el campo "**Mostrar**". Se puede navegar entre las distintas páginas de resultados haciendo click en las etiquetas "**Anterior**" y "**Siguiente**" que aparecen en la parte inferior derecha de la zona de búsqueda.

También se permite la búsqueda de una cadena de texto mediante el campo "**Buscar**". Esta búsqueda se realiza sobre los datos mostrados en la zona de resultados.

Todos los resultados mostrados en el orden visualizado pueden ser exportado a una hoja de cálculo, fichero csv o un pdf mediante el botón correspondiente etiquetado como "**Excel**", "**CSV**" y "**PDF**".

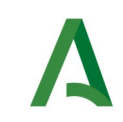

Puede hacer click sobre un identificador de remesa para acceder al detalle de la misma. En este caso se mostrará una pantalla de este tipo:

| Detalle Notificación X                       |                                                                           |  |  |  |  |
|----------------------------------------------|---------------------------------------------------------------------------|--|--|--|--|
|                                              |                                                                           |  |  |  |  |
|                                              | Detalle Notificación                                                      |  |  |  |  |
| ld. Remesa:                                  | 12912179                                                                  |  |  |  |  |
| ld. Notificación:                            | 19992579                                                                  |  |  |  |  |
| Remitente:                                   | Consejería de Inclusión Social, Juventud, Familias e Igualdad             |  |  |  |  |
| Destinatario:                                | 99999999R - PRUEBAS EIDAS CERTIFICADO                                     |  |  |  |  |
| Obligado a relacionarse<br>electrónicamente: | No                                                                        |  |  |  |  |
| Titular:                                     |                                                                           |  |  |  |  |
| Registro de salida:                          | 202499900021108 - 10/07/2024 14:48:01                                     |  |  |  |  |
| Procedimiento:                               | 8 - Centros y Servicios Sociales: Acreditación Administrativa             |  |  |  |  |
| Centro Directivo:                            | A01025644 - Consejería de Inclusión Social, Juventud, Familias e Igualdad |  |  |  |  |
| Código DIR3 del destinatario:                |                                                                           |  |  |  |  |
| Asunto:                                      | Prueba notificación                                                       |  |  |  |  |
| Código Expediente:                           |                                                                           |  |  |  |  |
| Código Expediente Normalizado:               |                                                                           |  |  |  |  |
| Emails de aviso:                             | prueba@prueba.com;                                                        |  |  |  |  |
| Teléfonos de aviso:                          |                                                                           |  |  |  |  |
| Contenido de la notificación:                |                                                                           |  |  |  |  |

| Estado:<br>Fecha de puesta a disposición:<br>Fecha de lectura: | Puesta a disposición       a de puesta a disposición:       10/07/2024 14:48:00 |        |
|----------------------------------------------------------------|---------------------------------------------------------------------------------|--------|
| Fecha de rechazo/caducidad:                                    |                                                                                 |        |
| Redactor:                                                      | 99999999R - USUARIO PRUEBA - prueba@prueba.com -                                |        |
| Anular notificación:                                           | * Motivo:                                                                       |        |
|                                                                | Anular notificación                                                             |        |
| Generar informe                                                |                                                                                 | Volver |

A continuación se detallan los diferentes campos de información mostrados:

| Campo      | Descripción                                                       |
|------------|-------------------------------------------------------------------|
| Id. Remesa | Identificador de la remesa de la que forma parte la notificación. |

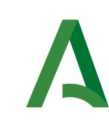

| Campo                                          | Descripción                                                                                                    |  |  |  |
|------------------------------------------------|----------------------------------------------------------------------------------------------------|--|--|--|
| ld. notificación                               | Identificador de la notificación dentro de la remesa.                                                                                                    |  |  |  |
| Remitente                                      | Nombre del remite de la notificación.                                                                                                    |  |  |  |
| Destinatario                                   | Identificador del destinatario, así como su nombre y apellidos.                                                                                                    |  |  |  |
| Obligado a<br>relacionarse<br>electrónicamente | Indica si el destinatario de la notificación esta obligado a relacionarse electrónicamente con la administración publica.                                                                                                    |  |  |  |
| Titular                                        | Se muestra el titular (interesado) de la notificación si lo hubiera.                                                                                                    |  |  |  |
| Registro de salida                             | Número de registro de salida asociado a la notificación en el sistema de registro @ries.                                                                                                    |  |  |  |
| Procedimiento                                  | Código del procedimiento que remitió la notificación.                                                                                                    |  |  |  |
| Centro directivo                               | Código DIR3 y nombre del centro directivo que remitió la notificación.                                                                                                    |  |  |  |
| Código DIR3 del<br>destinatario                | Código DIR3 y nombre de la unidad orgánica del destinatario.                                                                                                    |  |  |  |
| Asunto                                         | Asunto de la notificación.                                                                                                    |  |  |  |
| Código Expediente                              | Número del expediente asociado a la notificación.                                                                                                    |  |  |  |
| Código Expediente<br>Normalizado               | Número del expediente asociado a la notificación en formato normalizado ENI.                                                                                                    |  |  |  |
| Emails de aviso                                | Emails a los que se enviaran las notificaciones de puesta a disposición y estado de la notificación.                                                                                                    |  |  |  |
| Teléfonos de aviso                             | Teléfonos a los que se enviaran las notificaciones de puesta a disposición y estado de la notificación.                                                                                                    |  |  |  |
| Contenido de la<br>notificación                | Documento en formato PDF que constituye el contenido de la notificación.                                                                                                    |  |  |  |
| Estado                                         | <ul> <li>Estado actual de la notificación. Los posibles valores son:</li> <li>Puesta a disposición</li> <li>Leída</li> <li>Rechazada</li> <li>Caducada</li> <li>Rechazada por transcurso de plazo</li> <li>Pendiente de poner a disposición</li> <li>No entregada: usuario no dado de alta</li> <li>No entregada: usuario no suscrito al servicio</li> <li>No entregada: error del sistema</li> <li>Anulada</li> </ul> |  |  |  |
| Fecha de puesta a<br>disposición               | Fecha de puesta a disposición. Esta es la fecha en la que se pone a disposición del destinatario la notificación.                                                                                                    |  |  |  |

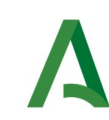

| Campo                          | Descripción                                                                                                    |  |  |
|--------------------------------|----------------------------------------------------------------------------------------------------|--|--|
| Fecha de lectura               | Fecha de lectura de la notificación, por parte del destinatario receptor.                                                                                                    |  |  |
| Fecha de rechazo/<br>caducidad | Fecha de rechazo de la notificación, por parte del destinatario receptor.                                                                                                    |  |  |
| Redactor                       | Datos del redactor que envió la notificación formado por el identificador<br>(DNI/NIE), nombre y apellidos. En caso de haber sido enviada la<br>notificación mediante un sistema informático se mostrará el mensaje<br><b>"API Entidades Emisoras"</b> |  |  |
| Texto de la<br>notificación    | Texto asociado a la notificación (No aplica para notificaciones enviadas mediante esta herramienta).                                                                                                    |  |  |
| Anular notificación            | Permite anular una notificación que se encuentre en estado Puesta a disposición o Pendiente de poner a disposición indicando un motivo.                                                                                                    |  |  |

Mediante el botón "**Volver**" volverá a la pantalla anterior de búsqueda.

Mediante el botón "**Generar Informe**" se obtendrá un fichero en formato zip que contiene en su interior dos ficheros:

- Informe de notificación en formato PDF/A, con la misma información mostrada en pantalla, firmado electrónicamente por un certificado de sello electrónico emitido para la "AGENCIA DIGITAL DE ANDALUCÍA".

- Documento ENI que contiene el informe anterior junto a los metadatos necesarios en formato eniDoc.

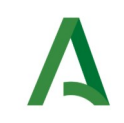

# 7 Envío de comunicaciones

En este apartado se muestra el proceso a seguir para el envío de una comunicación por parte de un redactor o responsable.

El envío de comunicación se realiza mediante el menú "**Comunicación**", pulsando en la opción "**Envío**", la cual le presentará la siguiente pantalla.

Datos del remitente y destinatarios:

| 410 - Procedimiento Sancionador en mate                                                                                          | ria tributaria            |                                                  |                                                                      |
|----------------------------------------------------------------------------------------------------|---------------------------|--------------------------------------------------|----------------------------------------------------------------------|
| Remitente:                                                                                                    |                           | Centro Directivo                                 | 0:                                                                   |
| A01034372 - Consejería de Economia, H                                                                                            | acienda y Fondos Europeos | A01034457 - G                                    | Serencia Provincial de la Agencia Tributaria de Andalucía en Sevilla |
| Recibir Avisos Adicionales de                                                                                                    | Correo Electrónico:       |                                                  | Repetir Correo Electrónico:                                          |
| Cambio de Estado                                                                                                    |                           |                                                  |                                                                      |
| Destinatarios                                                                                                    | сатво@сатво.com           |                                                  | corres@corres.com                                                    |
| Destinatarios<br>Destinatario Relación de Destinatar                                                                             | corres@corres.com         |                                                  | carreo@come.com                                                      |
| Destinatarios<br>Destinatario Relación de Destinatario<br>Mentificador de Destinatario (DNI(NIF)                                 | conso@conso.@conso.<br>os | Destinatario:                                    | comeo@comeo.com                                                      |
| Destinatarios Destinatario Relación de Destinatar Identificador de Destinatario (DNINIF) Correo Electrónico de Aviso (Opcional): | correc@correc.com         | Destinatario:<br>-<br>Móvil de Aviso (Opcional): | DR3 Desfinatario:                                                    |

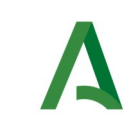

Datos específicos de la comunicación:

| * Asunto:                                                                               |                                |  |
|-----------------------------------------------------------------------------------------|--------------------------------|--|
| Código Expediente:                                                                      | Código Expediente Normalizado: |  |
| * Documento ENI o PDF (Max. 15 Mb):<br>Seleccionar archivo) Ningún archivo seleccionado |                                |  |
| comunicación                                                                            |                                |  |

En caso de que se desee enviar una misma comunicación a varios destinatarios, se podrá hacer uso de la opción"Relación de destinatarios" que se encuentra dentro del apartado "Destinatarios".

| Destinatarios                                   |                |
|-------------------------------------------------|----------------|
| Destinatario Relación de Destinatarios          |                |
| Relación de Destinatarios:                      |                |
| Seleccionar archivo Ningún archivo seleccionado | $(\mathbf{i})$ |
|                                                 |                |
|                                                 |                |

Los documentos admitidos podrán ser hojas de cálculo (xls, xlsx, ods, csv).

**Se recomienda utilizar el formato CSV (Comma-Separated Values)** frente a ods, ya que ods es más susceptible de corromperse.

En ningún caso, la hoja de cálculo podrá superar el máximo de filas permitido (inicialmente establecido en 50, pero podría sufrir cambios).

Las columnas de la hoja de calculo deben ser de tipo texto, sin cabecera y sin estilos (en las notas (\*\*) podrá encontrar más información sobre las columnas).

Una vez seleccionado el documento, aparecerá un botón "Cargar" el cuál, tras pulsarlo, nos permite ver el el contenido del documento seleccionado en formato de tabla dentro de la web. Con ello se podrá comprobar que los datos introducidos en la hoja de calculo son los correctos antes de proceder al envío de la comunicación.

| 1                                                         | Agencia Digital<br>Dirección General d | de Andalucía<br>le Estrategia Digi     | ital |               | Plataforma N<br>Prc      | lotific@ - Notific<br>ocedimientos No     | acione<br>Telem |
|-----------------------------------------------------------|----------------------------------------|----------------------------------------|------|---------------|--------------------------|-------------------------------------------|-----------------|
| Destinatarios<br>Destinatario Rela<br>Relación de Destina | ución de Destinatarios                 |                                        |      | Change        |                          |                                           |                 |
| Seleccionar archiv                                        | 0 Excel Prueba PNT - COMU.ods          |                                        |      | Cargai        |                          |                                           |                 |
| Seleccionar archiv                                        | o jexcel Prueba PNT - COMU.ods         | Destinatario                           |      | Cargai        |                          | Titular                                   | A               |
| Seleccionar archiv                                        | Correo Electrónico                     | Destinatario<br>Teléfono               | DIR3 | Identificador | Nombre                   | Titular<br>Apellidos                      | <b>A</b>        |
| Seleccionar archiv<br>Identificador<br>99999999R          | Correo Electrónico                     | Destinatario<br>Teléfono<br>6666666666 | DIR3 | Identificador | Nombre<br>Nombre Titular | Titular<br>Apellidos<br>Apellidos Titular | A               |

En el caso de que la hoja de calculo no pase las validaciones de los campos o que el formato del archivo no sea el correcto aparecerá marcado en rojo el campo donde hemos adjuntado el archivo y se nos informará del error producido.

| El archivo cargado no es válido.El nombre del documento no debe contener carácteres extraños y debe poseer uno de los siguientes formatos: ods, csv, xls, xlsx. |                            |                                                                                  |   |
|----------------------------------------------------------------------------------------------------|----------------------------|----------------------------------------------------------------------------------|---|
| Remitente y Avisos                                                                                                    |                            |                                                                                  |   |
| Procedimiento/Servicio:                                                                                                    |                            |                                                                                  |   |
| 410 - Procedimiento Sancionador en mate                                                                                                    | eria tributaria            |                                                                                  | • |
| Remitente:                                                                                                    |                            | Centro Directivo:                                                                |   |
| A01034372 - Consejería de Economía, I                                                                                                    | Hacienda y Fondos Europeos | A01034457 - Gerencia Provincial de la Agencia Tributaria de Andalucía en Sevilla |   |
| Recibir Avisos Adicionales de                                                                                                    | Correo Electrónico:        | Repetir Correo Electrónico:                                                      |   |
| Cambio de Estado                                                                                                    | correo@correo.com          | correo@correo.com                                                                |   |
|                                                                                                    |                            |                                                                                  |   |
| Destinatarios                                                                                                    |                            |                                                                                  |   |
| Destinatario Relación de Destinata                                                                                                    | rios                       |                                                                                  |   |
| Relación de Destinatarios:                                                                                                    |                            |                                                                                  |   |
| Seleccionar archivo Excel Prueba                                                                                                    | odsss                      | (i) Cargar                                                                       |   |
| L                                                                                                    |                            |                                                                                  |   |

A continuación se describen los campos del formulario de envío de comunicaciones, marcándose en **rojo** aquellos que son obligatorios.

| Campo                      | Descripción                                                                                                    |
|----------------------------|----------------------------------------------------------------------------------------------------|
| Procedimiento/<br>Servicio | Campo desplegable donde se indica el código numérico y la descripción<br>del procedimiento/servicio (RPS) de entre todos los asociados al usuario<br>con permiso de "comunicación". Es obligatorio indicar este campo. |
| Remitente                  | Código DIR3 y nombre del remitente que remitirá la comunicación. Este valor no es modificable, se cogerá el asociado al procedimiento/servicio                                                                         |

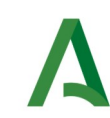

| Campo                                                | Descripción                                                                                                    |  |  |  |
|------------------------------------------------------|----------------------------------------------------------------------------------------------------|--|--|--|
|                                                      | para el usuario.                                                                                                    |  |  |  |
| Centro directivo                                     | Código DIR3 y nombre del centro directivo que remitirá la comunicación.<br>Este valor no es modificable, se cogerá el asociado al<br>procedimiento/servicio para el usuario.                                                                                                    |  |  |  |
| Recibir Avisos<br>Adicionales de<br>Cambio de Estado | Si se marca esta opción podrá definir una cuenta de correo adicional<br>para el envío de avisos. El sistema envía un aviso tanto a la dirección de<br>correo del redactor que realiza la comunicación como al correo aquí<br>indicado si se marca esta opción.                                                                                                    |  |  |  |
| Correo Electrónico                                   | Correo electrónico adicional en el que se recibirán los avisos de cambio de estado de la comunicación enviada (*)                                                                                                    |  |  |  |
| Repetir Correo<br>Electrónico                        | Misma dirección de correo que debe coincidir con el texto del campo<br>"Correo Electrónico. La finalidad de este campo es detectar errores a la<br>hora de escribir una dirección de correo electrónico.                                                                                                    |  |  |  |
| Identificador de<br>destinatario (DNI <br>NIF NIE)   | Identificador del destinatario de la comunicación (***). Debe rellenarse<br>este campo en caso de que la comunicación tenga un único destinatario<br>(****)                                                                                                    |  |  |  |
| Relación de<br>destinatarios                         | En caso de enviar una misma comunicación a varios destinatarios,<br>puede especificar aquí un documento con la relación de destinatarios a<br>comunicar. Los documentos admitidos podrán ser hojas de cálculo (xls,<br>xlsx, ods, csv). Se recomiendo el uso de csv frente a ods ya que es más<br>susceptible de corromperse.<br>La hoja de cálculo deberá definir una serie de columnas sin cabecera<br>donde se indique en cada fila diferentes datos del destinatario(**),<br>aunque solo es obligatorio su identificador(***). |  |  |  |
| DIR3 Destinatario                                    | DIR3 del destinatario. Sólo debe indicarse en el caso de que el destinatario sea una persona jurídica o persona física representante de persona jurídica cuyo NIF empieza por las letras "P" o "S".                                                                                                    |  |  |  |
| Email de aviso                                       | Email adicional que también recibirá los mismos correos de aviso de comunicación que recibe el destinatario.                                                                                                    |  |  |  |
| Teléfono de aviso                                    | Teléfono adicional que también recibirá los mismos avisos de comunicación que recibe el destinatario.                                                                                                    |  |  |  |
| Identificador del<br>titular (DNI NIF NIE)           | Identificador del titular de la comunicación. En el caso de utilizar una<br>relación de destinatarios, el titular se aplicara a todas las comunicación<br>enviadas en dicha relación. Especificar sólo si el titular es distinto del<br>destinatario.                                                                                                    |  |  |  |
| Nombre del Titular                                   | Nombre del titular de la comunicación (interesado). Especificar sólo si el titular es distinto del destinatario.                                                                                                    |  |  |  |

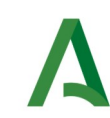

| Campo                            | Descripción                                                                                                    |
|----------------------------------|----------------------------------------------------------------------------------------------------|
| Apellidos del Titular            | Apellidos del titular de la comunicación (interesado). Especificar sólo si<br>el titular es distinto del destinatario.                                                                                                    |
| Asunto                           | Asunto de la comunicación. Es un texto corto que resume el contenido de la comunicación.                                                                                                    |
| Código Expediente                | Campo opcional que permite indicar el número del expediente asociado a la comunicación.                                                                                                    |
| Código Expediente<br>Normalizado | Campo opcional que permite indicar el código de expediente en formato normalizado ENI asociado a la comunicación.                                                                                                    |
| Documento ENI o<br>PDF           | Contenido de la comunicación. Sólo es posible comunicar un fichero en formato PDF o contenido en un documento ENI. En este último caso, se valida el formato ENI, se extrae el documento contenido y los metadatos, asociándolos a la comunicación. El tamaño máximo permitido es de 15Mb. |

(\*) NOTA: En relación con los envíos de avisos, el sistema envía un correo electrónico cada vez que una comunicación cambie de estado a las siguientes direcciones de correo electrónico:

1. Al correo electrónico indicado en la configuración del RPS para el envío de avisos.

2. Al correo electrónico del redactor que realizó el envío.

3. Al correo electrónico adicional indicado en el campo "correo electrónico" si la opción "Recibir avisos" está marcada.

Los cambios de estado comunicados mediante correo electrónico son los siguientes:

1. Comunicación puesta a disposición del destinatario.

2. Comunicación leída por el destinatario.

3. Comunicación no entregada, describiendo el motivo por el que no se entregó.

(\*\*) **NOTA:** En la hoja de calculo pueden definirse los siguientes datos (siempre en columnas de tipo texto, sin cabecera y sin estilos):

- 1º Columna, Identificador del destinatario.
- 2º Columna, campo de email opcional de la comunicación.
- 3º Columna, campo de teléfono opcional de la comunicación.
- 4º Columna, campo DIR3 destinatario, a rellenar en caso de persona jurídica.
- 5º Columna, Identificador del titular.

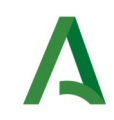

- 6º Columna, Nombre del titular.
- 7º Columna, Apellidos del titular.
- Formatos permitidos: xls, xlsx, ods, csv (recomendado).

(\*\*\*) **NOTA:** El sistema permite enviar comunicaciones a una persona física o a una persona jurídica. No permite el envío de comunicaciones a una persona física representante de una persona jurídica.

Si la persona destinataria es una persona física, se indicará en este campo su **DNI** o **NIE**. En este caso, el destinatario deberá disponer de un CERTIFICADO DE PERSONA FÍSICA para poder leer la comunicación.

Si la persona destinataria es una persona jurídica, se indicará en este campo el **NIF** de la persona jurídica. En este caso, la comunicación podrá ser leída por cualquier persona que posea un CERTIFICADO DE PERSONA FÍSICA REPRESENTANTE DE LA PERSONA JURÍDICA CON EL NIF INDICADO.

El titular de la comunicación, en caso de especificarse, también podrá leer la comunicación.

(\*\*\*\*) NOTA: Para poder enviar una comunicación es necesario que el destinatario esté dado de alta en el sistema Notific@. Conforme vaya escribiendo el identificador del destinatario en el campo "Identificador de destinatario" le irán apareciendo aquellos destinatarios coincidentes. Si tras teclear el identificador no le aparece el nombre del destinatario bajo este campo, significará que no existe ningún destinatario con ese identificador en Notific@ y deberá proceder a darlo de alta antes de enviarle una comunicación.

El comportamiento del sistema es el siguiente:

1. Si el destinatario existe, se procede al envío de la comunicación.

2. Si el destinatario no existe, el usuario redactor deberá proceder a su alta antes de enviar la comunicación. El envío de una comunicación a un destinatario no existente provocará un error.

Una vez rellenado el formulario, se pulsará sobre el botón "**Enviar comunicación**" que aparece en la parte inferior izquierda de la pantalla para enviar la comunicación.

Si el destinatario no tiene registrado en el sistema un correo electrónico, no podrá recibir el aviso de que tiene una comunicación disponible. En este caso, se mostrará el siguiente aviso:

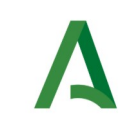

|   | Confirmar envio comunicación X                                                                                                    |   |
|---|----------------------------------------------------------------------------------------------------|---|
| _ | El destinatario no tiene registrado en el sistema un correo electrónico y no recibirá email de aviso de la comunicación. ¿Desea Continuar? |   |
| _ | Si No                                                                                                    | _ |

En caso de pulsar si (o si no se ha mostrado el aviso anterior), se enviará la comunicación mostrándose una pantalla similar a ésta:

| Resumen Envío de Comunicación                                  |                           |               |  |
|----------------------------------------------------------------|---------------------------|---------------|--|
| Registrada correctamente la remesa con identificador: 12912250 |                           |               |  |
|                                                                |                           |               |  |
| Destinatarios a los que se ha enviado comunicación             |                           |               |  |
| ld. Remesa                                                     | Destinatario              |               |  |
| 12912250                                                       | 99999999R - PRUEBAS EIDAS | S CERTIFICADO |  |
|                                                                |                           |               |  |
|                                                                |                           |               |  |
| Volver                                                         |                           |               |  |
|                                                                |                           |               |  |

En la pantalla aparece un resumen de la remesa enviada donde se indica en un cuadro de color verde si la operación tuvo éxito, en cuyo caso se muestra el código identificador de la remesa. En caso de error, se mostrará un cuadro de color rojo con un mensaje de error explicativo.

<u>NOTA:</u> Es importante indicar que, aunque se haya enviado la remesa y hayamos obtenido su código, Notific@ aún no ha procesado las comunicaciones de la remesa. Las comunicaciones tardan unos minutos en estar disponibles por los destinatarios, por lo que se recomienda consultar la remesa por el código obtenido durante su envío, una vez pasado un tiempo prudencial (hasta un máximo de 24h), y comprobar si las comunicaciones han sido enviadas correctamente. Si ocurre algún error durante este proceso, todas las comunicaciones incluidas en la remesa son descartadas, teniendo que volver a hacer el envío.

Tras su puesta a disposición del destinatario, el redactor recibirá un correo electrónico de confirmación similar al siguiente:

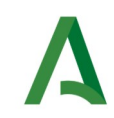

# Puesta a Disposición de Comunicación Electrónica

Le informamos que el destinatario \*\*\*9999\*\* - PRUEBAS EIDAS CERTIFICADO ha recibido una comunicación:

| Remesa:                                                       | 12915400                                              |
|---------------------------------------------------------------|-------------------------------------------------------|
| Remitente: Consejería de Economía, Hacienda y Fondos Europeos |                                                       |
| Procedimiento/Servicio:                                       | 410 - Procedimiento Sancionador en materia tributaria |
| Centro Directivo:                                             | A01034449 - Agencia Tributaria de Andalucía           |
| Registro de Salida:                                           | 202499900023792 - 17/07/2024 12:34:12                 |
| Asunto:                                                       | prueba comunicación                                   |
| Emails de aviso:                                              | Sin email asociado;                                   |
| Teléfonos de aviso:                                           |                                                       |

Este es un mensaje generado automáticamente. Por favor, no responda a este mensaje. Entorno: PRUEBAS.

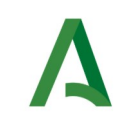

### 8 Consulta de comunicaciones

En este apartado se muestra el proceso a seguir para la consulta de comunicaciones enviadas desde un procedimiento/servicio asociado al usuario como redactor o responsable.

La consulta de comunicaciones se realiza mediante el menú "**Comunicaciones**", pulsando en la opción "**Consulta**", la cual le presentará la siguiente pantalla.

Zona de criterios de búsqueda:

|                                                             | Consulta                   | de Comunicacio      | nes                                                                              |        |  |
|-------------------------------------------------------------|----------------------------|---------------------|----------------------------------------------------------------------------------|--------|--|
| Filtros de Búsqueda                                         |                            |                     |                                                                                  |        |  |
| Procedimiento/Servicio:                                     |                            |                     |                                                                                  |        |  |
| 410 - Procedimiento Sancionador en materia tributaria       |                            |                     |                                                                                  | -      |  |
| Remitente:                                                  |                            | Centro Directivo:   |                                                                                  |        |  |
| A01034372 - Consejería de Economía, Hacienda y Fondos Europ | 905                        | A01034457 - Geren   | A01034457 - Gerencia Provincial de la Agencia Tributaria de Andalucía en Sevilla |        |  |
| Id. Remesa: Identificador de D                              | estinatario (DNI/NIF/NIE): |                     | Estado:                                                                          |        |  |
|                                                             |                            |                     | Cualquiera                                                                       |        |  |
| Asunto:                                                     |                            | Número de Registro  | de Salida:                                                                       |        |  |
|                                                             |                            |                     |                                                                                  |        |  |
| Código Expediente:                                          |                            | Código Expediente M | lormalizado:                                                                     |        |  |
|                                                             |                            |                     |                                                                                  |        |  |
| Periodos de Fechas                                          |                            |                     |                                                                                  |        |  |
| Puesta a Disposición                                        | Leatura                    |                     |                                                                                  |        |  |
| 18/11/2024 Fin                                              |                            | Fin                 |                                                                                  |        |  |
|                                                             |                            |                     |                                                                                  |        |  |
|                                                             |                            |                     |                                                                                  |        |  |
| Limpiar                                                     |                            |                     |                                                                                  | Buscar |  |
| Chipter                                                     |                            |                     |                                                                                  | Duscar |  |

Zona de resultados de la consulta:

| Excel CSV PDF Mostrar 10 v resultados |                        |                |                    | Buscar:  |           |        |
|---------------------------------------|------------------------|----------------|--------------------|----------|-----------|--------|
| Remesa  Destinatario  Asunto          | Procedimiento/Servicio | 🕴 Fecha P.D. 🔻 | Centro Directivo 🕀 | Estado 🔶 | Fecha Lec | tura 🔶 |
|                                       | No hay resultado       | os disponibles |                    |          |           |        |

La pantalla se divide en dos zonas. La primera, situada en la parte superior es la zona de búsqueda donde el usuario podrá definir diferentes criterios de búsqueda. Una vez definidos los criterios de búsqueda, el usuario deberá pulsar el botón "**Buscar**" para realizar la búsqueda de aquellas remesas que cumplan los criterios indicados. El proceso de búsqueda puede tardar bastante tiempo si se utilizan criterios poco precisos que muestren un gran número de resultados.

La segunda zona, situada en la zona inferior mostrará los resultados de la búsqueda realizada.

A continuación se describen las opciones de filtrado para la consulta de comunicaciones disponibles, marcándose en **rojo** los campos del filtro obligatorios:

| Campo                             | Descripción                                                                                                    |  |
|-----------------------------------|----------------------------------------------------------------------------------------------------|--|
| Procedimiento/<br>Servicio        | Procedimiento o servicio que remitió la comunicación (RPS). De entre los<br>procedimientos/servicios asociados al usuario (redactor o responsable)<br>con permiso de "comunicación", tiene que indicar el<br>procedimiento/servicio para el que se remitió la comunicación.                                                                                             |  |
| Remitente                         | Código DIR3 y nombre del remitente que remitió la comunicación. No es<br>un valor modificable, se cogerá el asociado al procedimiento/servicio<br>para el usuario.                                                                                                    |  |
| Centro Directivo                  | Código DIR3 y nombre del centro directivo que remitió la comunicación.<br>No es un valor modificable, se cogerá el asociado al<br>procedimiento/servicio para el usuario. Si tiene activo el permiso<br>de"Consulta envíos de otros Centros Directivos" podrá visualizar los de<br>cualquiera.                                                                          |  |
| ld. Remesa                        | Identificador de la remesa. Es el valor devuelto durante el envío de una comunicación. Si se dispone de este valor no es necesario ni recomendable indicar más criterios de búsqueda.                                                                                                    |  |
| Identificador del<br>destinatario | Identificador del destinatario de la comunicación (Consultar apartado de<br>Envío de Comunicaciones para más información acerca de este valor).                                                                                                    |  |
| Estado                            | <ul> <li>Estado de la comunicación. Los posibles valores son:</li> <li>Cualquiera (Todos los estados)</li> <li>Puesta a disposición</li> <li>Leída</li> <li>Pendiente de poner a disposición</li> <li>No entregada: usuario no dado de alta</li> <li>No entregada: usuario no suscrito al servicio</li> <li>No entregada: error del sistema</li> <li>Anulada</li> </ul> |  |
| Asunto                            | Indicar aquí parte del texto que contiene el asunto de la comunicación                                                                                                    |  |
| Número de<br>Registro de Salida   | Número de registro de salida en el sistema @ries asociado a la comunicación.                                                                                                    |  |

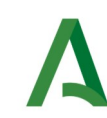

| Campo                            | Descripción                                                                                                    |
|----------------------------------|----------------------------------------------------------------------------------------------------|
| Código Expediente                | Código del expediente asociado a la comunicación.                                                                                                    |
| Código Expediente<br>Normalizado | Código de expediente normalizado asociado a la comunicación cuyo formato ha sido validado previamente por la plataforma.                                                                                                    |
| Periodos de fechas               | <ul> <li>Rango de fechas en las que acotar los filtros de búsqueda. Se permite acotar por los siguientes rangos de fechas (todos opcionales):</li> <li><b>Puesta a disposición:</b> Intervalo de fechas en el que las comunicaciones fueron puestas a disposición del destinatario.</li> <li><b>Lectura:</b> Intervalo de fechas en el que las comunicaciones fueron leídas por el destinatario.</li> <li>Se recomienda siempre que no se indique el identificador de la remesa, especificar un rango de fechas que limite el rango de las búsquedas a realizar. En caso contrario, la consulta puede demorarse bastante.</li> </ul> |

Una vez establecidos los criterios de búsqueda necesarios de entre los anteriores, se le mostrará una página de resultados de este tipo:

|   | Remesa 🕴 | Destinatario 🔶 | Asunto       | Procedimiento/Servicio                                   | Fecha P.D. 🔻           | Centro Directivo 🕴 | Estado               | 🕴 🛛 Fecha Lectura 🔶 |
|---|----------|----------------|--------------|----------------------------------------------------------|------------------------|--------------------|----------------------|---------------------|
| 1 | 2912055  | 99999999R      | comunicacion | 410 - Procedimiento Sancionador en<br>materia tributaria | 09/07/2024<br>13:16:18 | A01034449          | Puesta a disposicion | Pendiente           |
| 1 | 2912038  | 99999999R      | comunicacion | 410 - Procedimiento Sancionador en<br>materia tributaria | 09/07/2024<br>13:15:52 | A01034449          | Puesta a disposicion | Pendiente           |
| 1 | 2912053  | 99999999R      | comunicacion | 410 - Procedimiento Sancionador en<br>materia tributaria | 09/07/2024             | A01034449          | Puesta a disposicion | Pendiente           |

La lista de resultados dispone de una cabecera que permite ordenar alfabéticamente los resultados obtenidos de forma creciente (representado por un triángulo azul hacia arriba) haciendo click en la columna por la que se desea ordenar y un segundo click sobre la misma columna para ordenar de forma decreciente (representado por un triángulo azul hacia abajo).

Los resultados se muestran paginados. El número total de notificaciones que cumplen los requisitos indicados se muestran en la parte inferior izquierda de la pantalla de resultados. El número de registros por cada página mostrada se puede especificar en el campo "**Mostrar**". Se puede navegar entre las distintas páginas de resultados haciendo click en las etiquetas "**Anterior**" y "**Siguiente**" que aparecen en la parte inferior derecha de la zona de búsqueda.

También se permite la búsqueda de una cadena de texto mediante el campo "**Buscar**". Esta búsqueda se realiza sobre los datos mostrados en la zona de resultados.

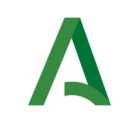

Todos los resultados mostrados en el orden visualizado pueden ser exportado a una hoja de cálculo, fichero csv o un pdf mediante el botón correspondiente etiquetado como "**Excel**", "**CSV**" y "**PDF**".

Puede hacer click sobre un identificador de remesa para acceder al detalle de la misma. En este caso se mostrará una pantalla de este tipo:

| ld. Remesa:                    | 12912250                                                                              |  |
|--------------------------------|---------------------------------------------------------------------------------------|--|
| ld. Comunicación:              | 19992650                                                                              |  |
| Remitente:                     | Consejería de Economía, Hacienda y Fondos Europeos                                    |  |
| Destinatario:                  | 99999999R - PRUEBAS EIDAS CERTIFICADO                                                 |  |
| Titular:                       |                                                                                       |  |
| Registro de salida:            | 202499900021171 - 11/07/2024 12:48:31                                                 |  |
| Procedimiento/Servicio:        | 11964 - Solicitud de cita previa para atención por la Agencia Tributaria de Andalucía |  |
| Centro Directivo:              | A01034372 - Consejería de Economía, Hacienda y Fondos Europeos                        |  |
| Código DIR3 del destinatario:  |                                                                                       |  |
| Asunto:                        | Prueba comunicación                                                                   |  |
| Código Expediente:             |                                                                                       |  |
| Código Expediente Normalizado: |                                                                                       |  |
| Emails de aviso:               | prueba@prueba.com;                                                                    |  |
| Teléfonos de aviso:            |                                                                                       |  |
| Contenido de la comunicación:  |                                                                                       |  |

| Fecha de puesta a disposición: | 11/07/2024 13:20:22                              |  |
|--------------------------------|--------------------------------------------------|--|
| Fecha de lectura:              |                                                  |  |
| Redactor:                      | 99999999R - USUARIO PRUEBA - prueba@prueba.com - |  |
| Anular comunicación:           | * Motivo:                                        |  |
|                                |                                                  |  |
|                                | Anular comunicación                              |  |
|                                |                                                  |  |

A continuación se detallan los diferentes campos de información mostrados:

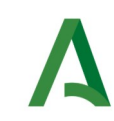

| Campo                            | Descripción                                                                                                    |  |  |  |
|----------------------------------|----------------------------------------------------------------------------------------------------|--|--|--|
| ld. Remesa                       | Identificador de la remesa de la que forma parte la comunicación.                                                                                                    |  |  |  |
| Id. comunicación                 | Identificador de la comunicación dentro de la remesa.                                                                                                    |  |  |  |
| Remitente                        | Nombre del remite de la comunicación.                                                                                                    |  |  |  |
| Destinatario                     | Identificador del destinatario, así como su nombre y apellidos.                                                                                                    |  |  |  |
| Titular                          | Se muestra el titular (interesado) de la comunicación si lo hubiera.                                                                                                    |  |  |  |
| Registro de salida               | Número de registro de salida asociado a la comunicación en el sistema de registro @ries.                                                                                                    |  |  |  |
| Procedimiento/<br>servicio       | Código del procedimiento/servicio que remitió la comunicación.                                                                                                    |  |  |  |
| Centro directivo                 | Código DIR3 y nombre del centro directivo que remitió la comunicación.                                                                                                    |  |  |  |
| Código DIR3 del<br>destinatario  | Código DIR3 y nombre de la unidad orgánica del destinatario.                                                                                                    |  |  |  |
| Asunto                           | Asunto de la comunicación.                                                                                                    |  |  |  |
| Código Expediente                | Número del expediente asociado a la comunicación.                                                                                                    |  |  |  |
| Código Expediente<br>Normalizado | Número del expediente asociado a la comunicación en formato normalizado ENI.                                                                                                    |  |  |  |
| Emails de aviso                  | Emails a los que se enviaran las comunicaciones de puesta a disposición y estado de la comunicación.                                                                                                    |  |  |  |
| Teléfonos de aviso               | Teléfonos a los que se enviaran las comunicaciones de puesta a disposición y estado de la comunicación.                                                                                                    |  |  |  |
| Contenido de la<br>notificación  | Documento en formato PDF que constituye el contenido de la comunicación.                                                                                                    |  |  |  |
| Estado                           | <ul> <li>Estado actual de la comunicación. Los posibles valores son:</li> <li>Puesta a disposición</li> <li>Leída</li> <li>Pendiente de poner a disposición</li> <li>No entregada: usuario no dado de alta</li> <li>No entregada: usuario no suscrito al servicio</li> <li>No entregada: error del sistema</li> <li>Anulada</li> </ul> |  |  |  |
| Fecha de puesta a<br>disposición | Fecha de puesta a disposición. Esta es la fecha en la que se pone a disposición del destinatario la comunicación.                                                                                                    |  |  |  |
| Fecha de lectura                 | Fecha de lectura de la comunicación, por parte del destinatario receptor.                                                                                                    |  |  |  |

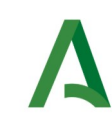

| Campo                       | Descripción                                                                                                    |
|-----------------------------|----------------------------------------------------------------------------------------------------|
| Redactor                    | Datos del redactor que envió la comunicación formado por el<br>identificador (DNI/NIE), nombre y apellidos. En caso de haber sido<br>enviada la comunicación mediante un sistema informático se mostrará<br>el mensaje " <b>API Entidades Emisoras</b> " |
| Texto de la<br>comunicación | Texto asociado a la comunicación (No aplica para comunicaciones enviadas mediante esta herramienta).                                                                                                    |
| Anular<br>comunicación      | Permite anular una comunicación que se encuentre en estado "Puesta a disposición" o "Pendiente de poner a disposición" indicando un motivo.                                                                                                    |

Mediante el botón "Volver" volverá a la pantalla anterior de búsqueda.

Mediante el botón "**Generar Informe**" se obtendrá un fichero en formato zip que contiene en su interior dos ficheros:

- Informe de comunicación en formato PDF/A, con la misma información mostrada en pantalla, firmado electrónicamente por un certificado de sello electrónico emitido para la "AGENCIA DIGITAL DE ANDALUCÍA".

- Documento ENI que contiene el informe anterior junto a los metadatos necesarios en formato eniDoc.

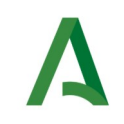

### 9 Alta de destinatarios

En este apartado se muestra el proceso a seguir para realizar el alta de un destinatario. Es necesario realizar este paso cuando hay que notificar a un destinatario que no se encuentra dado de alta en el sistema Notific@.

Se permite el alta de destinatarios de tipo persona física y persona jurídica.

El alta de un destinatario se realiza mediante el menú "**Destinatarios**", pulsando en la opción "**Alta**", la cual le presentará la siguiente pantalla:

|                                        | Alta de Destinatario |                             |
|----------------------------------------|----------------------|-----------------------------|
| Destinatario Relación de destinatarios |                      |                             |
| Datos identificativos                  |                      |                             |
| * DNIJNIFINIE:                         | * Nombre:            | Apellidos:                  |
| 12345678Z                              |                      |                             |
| Datos de contacto                      | Correo Electrónico:  | Repetir Correo Electrónico: |
| 60000000                               | correc@correc.com    | correo@correo.com           |
| Acquir                                 |                      |                             |

En caso de introducir el identificador de un destinatario ya dado de alta en Notific@, el sistema precargará el resto de campos con los datos ya registrados del destinatario y cualquier cambio modificará los datos existentes del destinatario en el sistema (nombre, apellidos y datos de contacto).

Además, la modificación de los datos de contacto de un destinatario también puede realizarla directamente el propio destinatario accediendo a su buzón de Notific@.

En caso de ya existir el destinatario, el sistema mostrará el siguiente mensaje de aviso:

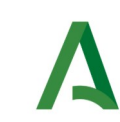

#### Alta de Destinatario

| tinatario Relación de Destinatarios |                                          |                                                  |
|-------------------------------------|------------------------------------------|--------------------------------------------------|
| Datos identificativos               |                                          |                                                  |
| DNI NIF NIE:                        | * Nombre:                                | Apellidos:                                       |
| 99999999R                           | PRUEBAS                                  | EIDAS CERTIFICADO                                |
| Datas da contacto                   |                                          |                                                  |
| Teléfono Móvil:                     | Correo Electrónico:                      | Repetir Correo Electrónico:                      |
| Teléfono Móvil:                     | Correo Electrónico:<br>prueba@prueba.com | Repetir Correo Electrónico:                      |
| Feléfono Móvii:<br>600000000        | Correo Electrónico:<br>prueba@prueba.com | Repetir Correo Electrónico:<br>correo@correo.com |

Es posible realizar el alta del destinatario utilizando el formulario mostrado en la pagina o utilizando la opción "Relación de destinatarios".

Si seleccionamos la opción de "Relación de destinatarios" se mostrará una pantalla que nos permite seleccionar un archivo de tipo hojas de cálculo (en formato xls, xlsx, ods, csv) que contenga la relación de destinatarios que queremos dar de alta.

**Se recomienda utilizar el formato CSV (Comma-Separated Values)** frente a ods, ya que ods es más susceptible de corromperse.

En ningún caso, la hoja de cálculo podrá superar el máximo de filas permitido (inicialmente establecido en 50, pero podría sufrir cambios).

Las columnas de la hoja de calculo deben ser de tipo texto, sin cabecera y sin estilos (en las notas (\*) podrá encontrar más información sobre las columnas).

| Alta de                                           | Destinatario |
|---------------------------------------------------|--------------|
| Destinatario Relación de destinatarios            |              |
| Relación de destinatatios:                        |              |
| Seleccionar archivo   Ningún archivo seleccionado |              |
| Acquir                                            |              |

Una vez seleccionado el documento, aparecerá un botón "Cargar" el cuál, tras pulsarlo, nos permite ver el el contenido del documento seleccionado en formato de tabla dentro de la web. Con ello se podrá comprobar que los datos introducidos en la hoja de cálculo son los correctos antes de proceder al alta de los destinatarios.

| Alta de Destinatario                   |          |            |                     |           |  |
|----------------------------------------|----------|------------|---------------------|-----------|--|
| Destinatorio Relación de destinatorios |          |            |                     |           |  |
| Relación de destinatatios:             |          |            |                     |           |  |
| Seleccionar archivo atta.ods           |          | 1          | Cargar              |           |  |
| Identificador                          | Nombre   | Apellidos  | Correo Electrónico  | Teléfono  |  |
| T00000000                              | Nombre 1 | Apellidos1 | correo 1@correo.com | 669666666 |  |
| 99999999R                              | Nombre2  | Apellidos2 | correo2@correo.com  | 999999999 |  |
| 4                                      |          |            |                     | *         |  |
| Acoptar                                |          |            |                     |           |  |

En el caso de que la hoja de cálculo no pase las validaciones de los campos o que el formato del archivo no sea el correcto, aparecerá marcado en rojo el campo donde hemos adjuntado el archivo y se nos informará del error producido.

| Alta de Destinatario                                                                                                    |
|----------------------------------------------------------------------------------------------------|
| El archivo cargado no es visito. El nombre del documento no debe contener carácteres extraños y debe poseer uno de los siguientes formatos: odo, cay, tilo, atox. |
| Destruturo     Relación de destinuturos       Edetector ar archiro     iiiiiiiiiiiiiiiiiiiiiiiiiiiiiiiiiiii                                                       |

A continuación se describen los campos del formulario de alta de destinatario, marcándose en **rojo** aquellos que son obligatorios.

| Campo                         | Descripción                                                                                                    |
|-------------------------------|----------------------------------------------------------------------------------------------------|
| DNI NIF NIE                   | Identificador del destinatario (DNI, NIE o NIF, según proceda).                                                                                                    |
| Nombre                        | Nombre del destinatario. En caso de alta de una persona jurídica, se mostrará aquí la razón social.                                                                                                    |
| Apellidos                     | Apellidos del destinatario. No aplica si el destinatario es una persona jurídica.                                                                                                    |
| Teléfono móvil                | Teléfono móvil del destinatario. Si el destinatario dispone de un teléfono<br>móvil, el sistema lo usará para avisar de la puesta a disposición de las<br>notificaciones.                                                                                                    |
| Correo electrónico            | Correo electrónico del destinatario. Asegurarse que está correctamente<br>escrito, pues es el método por el cual se le avisará al destinatario de la<br>puesta a disposición de las notificaciones que reciba, así como avisos<br>recordatorios de las notificaciones pendientes de lectura. |
| Repetir correo<br>electrónico | Correo electrónico del destinatario. Debe coincidir con el valor anterior.<br>Se utiliza como mecanismo para verificar que el correo electrónico está<br>correctamente escrito.                                                                                                    |
| Relación de                   | En caso querer realizar un alta de varios destinatarios al mismo tiempo,                                                                                                    |

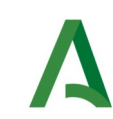

| Campo         | Descripción                                                                                                    |
|---------------|----------------------------------------------------------------------------------------------------|
| destinatarios | puede especificar aquí un documento con la relación de destinatarios a<br>dar de alta. Los documentos admitidos podrán ser hojas de cálculo (xls,<br>xlsx, ods, csv). Se recomiendo el uso de csv frente a ods ya que es más<br>susceptible de corromperse.<br>La hoja de cálculo deberá definir una serie de columnas sin cabecera<br>donde se indique en cada fila diferentes datos del destinatario(*), los<br>datos obligatorios son los mismos que en el formulario. |

Una vez rellenado el formulario, se pulsará sobre el botón "Aceptar" que aparece en la parte inferior izquierda de la pantalla para enviar la notificación, mostrándose una pantalla similar a ésta:

El destinatario 00000009D no estaba dado de alta en el sistema, se ha procedido a darlo de alta.

O en caso de que el destinatario ya estuviera dado de alta:

El destinatario 99999999R ya estaba dado de alta en el sistema. No se han modificado los datos personales ni de contacto del destinatario.

Se le mostrará un cuadro de color verde en caso de que el proceso de alta se haya producido correctamente. En caso de error, el cuadro de resultado aparecerá en color rojo, indicando la causa del error.

(\*) **NOTA:** En la hoja de calculo pueden definirse los siguientes datos (siempre en columnas de tipo texto, sin cabecera y sin estilos):

- 1º Columna, Identificador del destinatario.
- 2º Columna, Nombre del destinatario.
- 3º Columna, Apellidos del destinatario.
- 4º Columna, email del destinatario.
- 5º Columna, teléfono del destinatario.

Formatos permitidos: xls, xlsx, ods, csv (recomendado).

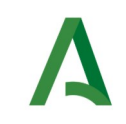

### 10 Consulta de destinatarios

En este apartado se muestra el proceso a seguir para la consulta de destinatarios dados de alta en Notific@.

La consulta de destinatarios se realiza mediante el menú "**Destinatarios**", pulsando en la opción "**Consulta**", la cual le presentará la siguiente pantalla.

| Identificador (DNI NIF NIE):                                          | Nombre:   |         | Apellidos: |                      |
|-----------------------------------------------------------------------|-----------|---------|------------|----------------------|
| Limpler                                                               |           |         |            | Busser               |
| Limpiar                                                               |           |         |            | Buscar               |
|                                                                       |           |         |            |                      |
|                                                                       |           |         |            |                      |
|                                                                       |           |         |            |                      |
| Resultados                                                            |           |         |            |                      |
| Resultados<br>Excel CSV PDF Mostrar 10 v re                           | esultados |         | Buscar:    |                      |
| Resultados<br>Excel CSV PDF Mostrar 10 v re<br>Identificador * Nombre | esultados | ¢ Email | Buscar:    | último acceso      ∳ |

La pantalla se divide en dos zonas. La primera, situada en la parte superior es la zona de búsqueda donde el usuario podrá definir diferentes criterios de búsqueda. Una vez definidos los criterios de búsqueda, el usuario deberá pulsar el botón "**Buscar**" para realizar la búsqueda de aquellos destinatarios que cumplan los criterios indicados. El proceso de búsqueda puede tardar bastante tiempo si se utilizan criterios poco precisos que muestren un gran número de resultados.

La segunda zona, situada en la zona inferior mostrará los resultados de la búsqueda realizada.

A continuación se describen las opciones de filtrado para la consulta de destinatarios disponibles, marcándose en **rojo** los campos del filtro obligatorios:

| Campo                         | Descripción                                                                                                    |
|-------------------------------|----------------------------------------------------------------------------------------------------|
| ldentificador(DNI <br>NIF NIE | Identificador del destinatario de la notificación: DNI o NIE en caso de persona física, NIF en caso de persona jurídica.                         |
| Nombre                        | Nombre del destinatario (se puede escribir parte del nombre). En caso de persona jurídica se indicaría aquí parte del nombre de la razón social. |
| Apellidos                     | Apellidos del destinatario (se puede escribir parte de los apellidos). No<br>aplica para destinatarios que sean personas jurídicas.              |

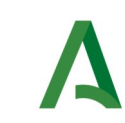

#### Los resultados obtenidos tras pulsar el botón "Buscar" se mostrarán en la zona inferior:

| Identificador 🔺        | Nombre $	ilde{ eq}$                         | Apellidos                   | Email               | Teléfono<br>móvil | Fecha último<br>acceso |
|------------------------|---------------------------------------------|-----------------------------|---------------------|-------------------|------------------------|
| -Q000000               | PRUEBASPF<br>APELLIDOUNOPF<br>APELLIDODOSPF | APELLIDOUNOPF APELLIDODOSPF |                     |                   |                        |
| 00000000TA99<br>999989 | PRUEBASPF                                   | APELLIDO1PF APELLIDO2PF     | pruebas@pruebas.com |                   | 12/04/2018 14:07:47    |
| 00000000TQ00<br>00000J | PRUEBASPF                                   | APELLIDOUNOPF APELLIDODOSPF |                     | 666666668         | 18/03/2021 15:14:12    |
| 00000002W              | PRUEBA                                      | PRUEBAAP1 PRUEBAAP2         | prueba@prueba.pru   |                   |                        |
| 0000003A               | PRUEBA                                      | PRUEBAAP1 PRUEBAAP2         | aaa@aaa.aaa         |                   |                        |
| 00000103B              | PRUEBASPF                                   | APELLIDOUNOPFAPELLIDODOSPF  | ALGO@ALGO.COM       | 60000000          |                        |
| 00000105J              | PRUEBASPF                                   | APELLIDOUNOPFAPELLIDODOSPF  | algo@algo.com       | 60000000          |                        |
| 00000106Z              | PRUEBASPF                                   | APELLIDOUNOPFAPELLIDODOSPF  | algo@algo.com       | 60000000          |                        |
| 00000112C              | PRUEBASPF                                   | APELLIDOUNOPFAPELLIDODOSPF  | algo@algo.com       | 60000000          |                        |
| 00000207T              | PRUEBASPF                                   | APELLIDOUNOPF APELLIDODOSPF | algo@algo.com       | 60000000          |                        |

La lista de resultados dispone de una cabecera que permite ordenar alfabéticamente los resultados obtenidos de forma creciente (representado por un triángulo azul hacia arriba) haciendo click en la columna por la que se desea ordenar y un segundo click sobre la misma columna para ordenar de forma decreciente (representado por un triángulo azul hacia abajo).

Los resultados se muestran paginados. El número total de destinatarios que cumplen los requisitos indicados se muestran en la parte inferior izquierda de la pantalla de resultados. El número de registros por cada página mostrada se puede especificar en el campo "**Mostrar**". Se puede navegar entre las distintas páginas de resultados haciendo click en las etiquetas "**Anterior**" y "**Siguiente**" que aparecen en la parte inferior derecha de la zona de búsqueda.

También se permite la búsqueda de una cadena de texto mediante el campo "**Buscar**". Esta búsqueda se realiza sobre los datos mostrados en la zona de resultados.

Todos los resultados mostrados en el orden visualizado puede ser exportado a una hoja de cálculo, fichero csv o un pdf mediante el botón correspondiente etiquetado como "**Excel**", "**CSV**" y "**PDF**".

Puede hacer click sobre un identificador de destinatario para acceder al detalle del mismo. En este caso se mostrará una pantalla de este tipo:

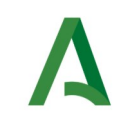

|                              | Detalle Destinatario |        |
|------------------------------|----------------------|--------|
| dentificador:                | 99999999R            |        |
| Nombre:                      | PRUEBAS              |        |
| Apellidos:                   | EIDAS CERTIFICADO    |        |
| Teléfono móvil:              |                      |        |
| Email:                       | prueba@prueba.com    |        |
| Fecha de último acceso:      | 11/07/2024 09:28:15  |        |
| Estado:                      | ACTIVO               |        |
| Fecha de alta en el sistema: | 31/10/2023 10:49:54  |        |
| Ir a Editar                  |                      | Volver |
|                              |                      |        |
|                              |                      |        |

A continuación se detallan los diferentes campos de información mostrados:

| Campo                  | Descripción                                                                                                    |  |  |  |
|------------------------|----------------------------------------------------------------------------------------------------|--|--|--|
| Identificador          | Identificador del destinatario. Podrá ser el DNI o NIE si se trata de una<br>persona física, un NIF si se trata de una persona jurídica. En algunos<br>casos es posible que en lugar de lo anterior se muestre el anagrama<br>fiscal.                              |  |  |  |
| Nombre                 | Nombre del destinatario o razón social.                                                                                                    |  |  |  |
| Apellidos              | Apellidos del destinatario                                                                                                    |  |  |  |
| Razón Social           | Razón Social de la empresa                                                                                                    |  |  |  |
| Teléfono móvil         | Número de teléfono móvil del destinatario. En caso de tener registrado<br>un número de teléfono móvil, el sistema lo utilizará para avisar de la<br>puesta a disposición de notificaciones al destinatario.                                                        |  |  |  |
| Email                  | Dirección de correo electrónico del destinatario. El sistema lo utilizará<br>para avisar de la puesta a disposición de notificaciones al destinatario,<br>así como un recordatorio de las notificaciones que tiene el destinatario<br>pendientes de comparecencia. |  |  |  |
| Fecha último<br>acceso | Fecha en la que el destinatario accedió por última vez a la dirección electrónica habilitada.                                                                                                    |  |  |  |

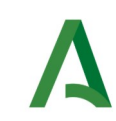

| Campo                          | Descripción                                                                                                    |
|--------------------------------|----------------------------------------------------------------------------------------------------|
| Estado                         | <ul> <li>Estado del destinatario en Notific@. Podrán aparecer uno de estos valores:</li> <li>ACTIVO. Si el destinatario está dado de alta en el sistema Notific@</li> <li>INACTIVO: Si el destinatario está dado de baja en el sistema Notific@.</li> </ul> |
| Fecha de alta en el<br>sistema | Fecha en la que el destinatario se dio de alta en Notific@                                                                                                    |

Mediante el botón "**Volver**" volverá a la pantalla anterior de búsqueda.

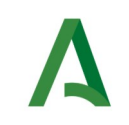

### 11 Alta de redactores

En este apartado se muestra el proceso a seguir para realizar el alta a un redactor. **Para poder** acceder a esta opción es necesario que el usuario tenga perfil de responsable.

El alta de un redactor se realiza mediante el menú "**Redactores**", pulsando en la opción "**Alta**", la cual le presentará la siguiente pantalla.

| <pre> term term term term term term term term</pre>                                                                                                    |                                      |              |                    | Alta de Redactor                   |                             |                                                    |
|----------------------------------------------------------------------------------------------------|--------------------------------------|--------------|--------------------|------------------------------------|-----------------------------|----------------------------------------------------|
| Data del Redactor       • Nontee:       • Applicioe:       · · · · · · · · · · · · · · · · · · ·                                                                                                    | adactor Relación de Redactores       |              |                    |                                    |                             |                                                    |
| • Note:       • Appendix erric learning       • Appendix erric learning       • Appendix erric learnin                                                                                                    | Datos del Redactor                   |              |                    |                                    |                             |                                                    |
| 1236072       • Imperfer Correo Electricito:       • Prefer Correo Electricito:       • Prefer Correo Electricito:       • Electricito:       • Electricito: <t< th=""><th>* DNI:</th><th></th><th>* Nombre:</th><th></th><th>* Apellidos:</th><th></th></t<>                                                                                                    | * DNI:                               |              | * Nombre:          |                                    | * Apellidos:                |                                                    |
| • Cance Directricitic:       • Regular Cance Directricitic:       • Regular Cancer Directricitic:       • Regular Cancer Directricitic:       • Regular Cancer Directricitic                                                                                                    | 12345678Z                            |              |                    |                                    |                             |                                                    |
| exerce@porese.com         exerce@porese.com         exerce@porese.com                                                                                                    | Correo Electrónico:                  |              | Repetir Correo Ele | ctrónico:                          | Teléfono:                   |                                                    |
| Procedimiento S y Savicios Asociados  * Procedimiento/Savicia  * Remitente: Seleccione un renotinde decetivo * Centro Directivo: * Centro Directivo: * Centro Directiv | correo@correo.com                    |              | correo@correo.com  |                                    | 60000000 o 123456           |                                                    |
| Procedimiento/Servicio   * Ronder une membrando * Remitento   * Remitento * Centro Directivo:   * Remitento * Centro Directivo:   Permisos © Consulta envisos do otros Centros Directivos   © Consulta envisos no remitidos por PMT © Consulta envisos do otros Centros Directivos   © Rondinaciones (solo procedimientos) © Consulta envisos do otros Centros Directivos   © Rondinaciones (solo procedimientos) © Consulta envisos do otros Centros Directivos   • Rondinaciones (solo procedimientos) © Consulta envisos do otros Centros Directivos   • Rondinaciones (solo procedimientos) © Consulta enviso do otros Centros Directivos   • Rondinaciones (solo procedimientos) © Consulta enviso do otros Centros Directivos   • Rondinaciones (solo procedimientos) © Consulta enviso do otros Centros Directivos   • Rondinaciones (solo procedimientos) • Rondinaciones (procedimientos y envicios)                                                                                                    | Procedimientos y Servicios Asociados |              |                    |                                    |                             |                                                    |
| Selections an proceedimient/servic/s • Centro Directivo: • Perfil: • Selections an centro directivo:   Permissos • Consulta envicos do ctros Centros Directivos • Perfil: • Selections an perfil   • Rotificaciones (sólo procedimientos) • © Consulta envicos do ctros Centros Directivos • Verfil: • Selections an perfil   • Rotificaciones (sólo procedimientos) • © Consulta envicos do ctros Centros Directivos • Verfil: • Verfil:   • Rotificaciones (sólo procedimientos) • © Consulta envicos do ctros Centros Directivos • Verfil: • Verfil:   • Rotificaciones (sólo procedimientos) • © Consulta envicos do ctros Centros Directivos • Verfil: • Verfil:   • Rotificaciones (sólo procedimientos) • © Consulta envicos do ctros Centros Directivos • Verfil: • Verfil:   • Rotificaciones (sólo procedimientos) • • Verfil: • Verfil: • Verfil: • Verfil:   • Rotificaciones (sólo procedimientos) • Verfil: • Verfil: • Verfil: • Verfil:   • Rotificaciones (sólo procedimientos) • Verfil: • Verfil: • Verfil: • Verfil:   • Rotificaciones (sólo procedimientos) • Verfil: • Verfil: • Verfil: • Verfil:   • Rotificaciones (sólo procedimientos) • Verfil: • Verfil: • Verfil: • Verfil:   • Verfil: • Verfil: • Verfil: • Verfil: • Verfil: • Verfil:   • Verfil: • Verfil: • Verfil: • Verfil: • Verfil: • Verfil:   • Vertificaciones: • Verfi                                                                                                    | Procedimiento/Servicio:              |              |                    |                                    |                             | Tipo:                                              |
| Image: Internet: Selection: Internet: Selection: Internet: Sel                                | Seleccione un procedimiento/servicio |              |                    |                                    | •                           | •                                                  |
| Seleccone un remintento       - seleccone un centro arectivo       - seleccone un pentil         Permisos       Consulta envios do otros Centros Directivos       2 Consulta envios do otros Centros Directivos         2 Notificaciones (ado procedimientos)       2 Consulta envios do otros Centros Directivos       2 Consulta         Procedimiento/Servicio       Tipo       Remitente       Centro Directivo       Pertil       Consulta         Motivo:       -       -       -       -       -       -       -         Motivo:       -       -       -       -       -       -       -       -         Motivo:       -       -       -       -       -       -       -       -       -       -       -       -       -       -       -       -       -       -       -       -       -       -       -       -       -       -       -       -       -       -       -       -       -       -       -       -       -       -       -       -       -       -       -       -       -       -       -       -       -       -       -       -       -       -       -       -       -       -       -       -                                                                                                    | * Remitente:                         |              |                    | Centro Directivo:                  |                             | * Perfil:                                          |
| Permisos       © Consulta envios do tors Centros Directivos       © Consulta envios do tors Centros Directivos       © Consulta envios do tors Centros Directivos         © Notificaciones (sólo procedimientos)       © Consulta envios do tors Centros Directivos       © Consulta envios do tors Centros Directivos          Procedimiento/Servicio       Tipo       Remitente       Centro Directivo       Perfil       Consulta envios de envios de envica de envios de envios                                                                                                    | Seleccione un remitente              |              | -                  | Seleccione un centro directivo     |                             | - Seleccione un perhit                             |
| Rotificaciones (sólo procedimientos)                Rotificaciones (goocedimientos y servicios)                 Revisiones (sólo procedimientos)               Revisiones               Revisiones               Revis                                                                                                    | Consulta envios no remitidos por PNT |              |                    | Consulta envios de otros Centros I | Directivos                  |                                                    |
| Procedimiento/Servicio       Tipo       Remittente       Centro Directivo       Perfil       Consulta consista consulta consista consulta consulta consu                                                                             | Notificaciones (sólo procedimientos) |              |                    | Comunicaciones (procedimientos )   | y servicios)                |                                                    |
| Procedimiento/Servicio       Tipo       Remitente       Centro Directivo       Perfil       Consulta<br>enricio de<br>por PMT       Consulta<br>enricio de<br>por PMT </th <th></th> <th></th> <th></th> <th></th> <th></th> <th>Añadir</th>                                                                                                    |                                      |              |                    |                                    |                             | Añadir                                             |
| Procedimiento/Servicio     Tipo     Remittente     Centro Directivo     Perfil     por PNT     Directivos     Notif.     Comun.                                                                                                    |                                      |              |                    |                                    | Consul<br>envios<br>remitid | Consulta<br>ta envios de<br>no otros<br>os Centros |
| Motivo:   Observaciones:                                                                                                    | Procedimiento/Servicio               | Tipo Remiten | te                 | Centro Directivo                   | Perfil por PN               | T Directivos Notif. Comun.                         |
| Observaciones:                                                                                                    | Motivo:                              |              |                    |                                    |                             |                                                    |
| Observaciones:                                                                                                    |                                      |              |                    |                                    |                             |                                                    |
| Acaptar                                                                                                    | Observaciones:                       |              |                    |                                    |                             |                                                    |
| Acaptar                                                                                                    |                                      |              |                    |                                    |                             |                                                    |
|                                                                                                    | Aceptar                              |              |                    |                                    |                             |                                                    |
|                                                                                                    |                                      |              |                    |                                    |                             |                                                    |

Es posible asociar un listado de procedimientos/servicios al redactor.

Para el permiso de notificaciones, sólo es posible asociar RPS de tipo procedimiento y para cada procedimiento asociado, se debe definir un Remitente y un Centro Directivo único asociado.

Para el permiso de comunicaciones, es posible asociar RPS de tipo procedimiento o servicio y para cada procedimiento/servicio asociado, se debe definir un Remitente y un Centro Directivo único asociado.

Especificar el perfil y los permisos de notificación y/o comunicación siempre será obligatorio.

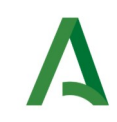

# Los permisos de Consulta envíos no remitidos por el PNT y Consulta envíos de otros Centros Directivos por defecto tendrán el valor "No".

Es posible realizar el alta del redactor utilizando el formulario mostrado en la página o utilizando la opción "Relación de Redactores".

Si seleccionamos la opción de "Relación de Redactores" se mostrará una pantalla que nos permite seleccionar un archivo de tipo hojas de cálculo (en formato xls, xlsx, ods, csv) que contenga la relación de redactores que queremos dar de alta o editar.

**Se recomienda utilizar el formato CSV (Comma-Separated Values)** frente a ods, ya que ods es más susceptible de corromperse.

En ningún caso, la hoja de cálculo podrá superar el máximo de filas permitido (inicialmente establecido en 50, pero podría sufrir cambios).

Las columnas de la hoja de calculo deben ser de tipo texto, sin cabecera y sin estilos (en las notas (\*) podrá encontrar más información sobre las columnas).

|                                               | Alta de Redactor                         |  |  |  |  |
|-----------------------------------------------|------------------------------------------|--|--|--|--|
| Redactor Relación                             | ôn de Redactores                         |  |  |  |  |
| Relación de Redactore     Seleccionar archivo | res:<br>] Ningún archivo seleccionado (j |  |  |  |  |
| Aceptar                                       |                                          |  |  |  |  |

Una vez seleccionado el documento, aparecerá un botón "Cargar" el cuál, tras pulsarlo, nos permite ver el el contenido del documento seleccionado en formato de tabla dentro de la web. Con ello se podrá comprobar que los datos introducidos en la hoja de cálculo son los correctos antes de proceder al alta/edición de los redactores.

En el caso de que la hoja de cálculo no pase las validaciones de los campos o que el formato del archivo no sea el correcto, aparecerá marcado en rojo el campo donde hemos adjuntado el archivo y se nos informará del error producido.

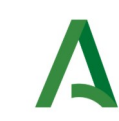

#### Alta de Redactor

| eleccionar arch | IVO PRUEBA | l.csv     |                            |          | i                           | Cargar    |                     |        |                                                       |                                                                 |                |
|-----------------|------------|-----------|----------------------------|----------|-----------------------------|-----------|---------------------|--------|-------------------------------------------------------|-----------------------------------------------------------------|----------------|
| Identificador   | Nombre     | Apellidos | Correo Electrónico         | Teléfono | Procedimiento<br>/ Servicio | Remitente | Centro<br>Directivo | Perfil | Consulta<br>notificaciones<br>no remitidas<br>por PNT | Consulta<br>notificaciones<br>de otros<br>Centros<br>Directivos | Notificaciones |
| 999999999R      | PRUEBA     | REDACTOR  | prueba@juntadeandalucia.es | -        | 624                         | A01041433 | A01041434           | R      | N                                                     | s                                                               | s              |
| 99999999R       | PRUEBA     | REDACTOR  | prueba@juntadeandalucia.es |          | 5489                        | A01041433 | A01041434           | R      | Ν                                                     | S                                                               | S              |

A continuación se describen los campos del formulario de alta de redactor, marcándose en **rojo** aquellos que son obligatorios.

| Campo                         | Descripción                                                                                                    |
|-------------------------------|----------------------------------------------------------------------------------------------------|
| DNI                           | Identificador del redactor (DNI).                                                                                                    |
| Nombre                        | Nombre del redactor.                                                                                                    |
| Apellidos                     | Apellidos del redactor.                                                                                                    |
| Correo electrónico            | Correo electrónico del redactor.                                                                                                    |
| Repetir correo<br>electrónico | Correo electrónico del redactor.                                                                                                    |
| Teléfono                      | Número de teléfono de contacto del redactor.                                                                                                    |
| Procedimiento/<br>Servicio    | Listado de procedimientos/servicios asociados al nuevo usuario redactor.<br>Además, se le mostrará una lista con la relación de<br>procedimientos/servicios asociados al usuario responsable. Si el nuevo<br>usuario es redactor en varios procedimientos/servicios, añada aquí todos<br>los que sea necesario, especificando para cada uno remitente, centro<br>directivo, perfil y los permisos de notificación y/o comunicación. |
| Тіро                          | Campo de sólo lectura que indica a modo informativo si el RPS<br>seleccionado es de tipo procedimiento o servicio. En función de este<br>valor, se podrán seleccionar los permisos de notificación y/o                                                                                                    |

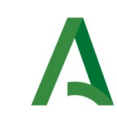

|                                                   | comunicación.                                                                                                    |
|---------------------------------------------------|----------------------------------------------------------------------------------------------------|
| Remitente                                         | Listado de Remitentes disponibles según el procedimiento/servicio<br>seleccionado. Si el procedimiento seleccionado es común, podrá<br>seleccionar cualquier remitente activo.                                                                                                    |
| Centro Directivo                                  | Listado de posibles Centros Directivos según el procedimiento/servicio<br>seleccionado. Si el procedimiento seleccionado es común, podrá<br>seleccionar cualquier centro directivo activo siempre que el remitente<br>seleccionado sea superior jerárquico del centro directivo y el registro no<br>este duplicado.                                                                                                    |
| Perfil                                            | Indicar si el redactor tendrá perfil de redactor o consultor.                                                                                                    |
| Consulta envíos no<br>remitidos por el<br>PNT     | Indica si el usuario tiene habilitado el permiso para consultar envíos no<br>remitidos por PNT asociadas al procedimiento/servicio (este check sólo<br>será visible si el responsable tiene a su vez activo el permiso de consulta).                                                                                                    |
| Consulta envíos de<br>otros Centros<br>Directivos | Indica si el usuario tiene habilitado el permiso para consultar envíos de<br>otros centros directivos asociadas al procedimiento/servicio (este check<br>sólo será visible si el responsable tiene a su vez activo el permiso de<br>consulta).                                                                                                    |
| Notificaciones                                    | Indica si el usuario tiene habilitado el permiso de notificaciones. Sólo disponible si se ha seleccionado un RPS de tipo procedimiento.                                                                                                    |
| Comunicaciones                                    | Indica si el usuario tiene habilitado el permiso de comunicaciones.<br>Disponible para RPS de tipo procedimiento y servicio.                                                                                                    |
| Motivo                                            | Razón por la cual se realiza el alta.                                                                                                    |
| Observaciones                                     | Información adicional que se desea aportar al alta.                                                                                                    |
| Relación de<br>redactores                         | En caso querer realizar un alta de varios redactores al mismo tiempo,<br>puede especificar aquí un documento con la relación de redactores a dar<br>de alta. Los documentos admitidos podrán ser hojas de cálculo (xls, xlsx,<br>ods, csv). Se recomiendo el uso de csv frente a ods ya que es más<br>susceptible de corromperse.<br>La hoja de cálculo deberá definir una serie de columnas sin cabecera<br>donde se indique en cada fila diferentes datos del redactor(*), los datos<br>obligatorios son los mismos que en el formulario. |

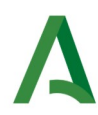

(\*) NOTA: En la hoja de calculo pueden definirse los siguientes datos (siempre en columnas de tipo texto, sin cabecera y sin estilos):

- 1º Columna: Identificador del redactor (DNI, obligatorio).
- 2º Columna: Nombre del redactor (obligatorio en alta).
- 3º Columna: Apellidos del redactor (obligatorio en alta).
- 4º Columna: Email del redactor (obligatorio en alta).
- 5º Columna: Teléfono.
- 6º Columna: Código Procedimiento/Servicio (obligatorio).
- 7º Columna: Remitente (código DIR3, obligatorio).
- 8º Columna: Centro Directivo (código DIR3, obligatorio).
- 9º Columna: Perfil (obligatorio, valores: redactor (R) o consultor (C)).
- 10° Columna: Consulta notificaciones no remitidas por PNT (valores S o N).
- 11º Columna: Consulta notificaciones de otros Centros Directivos (valores S o N).
- 12º Columna: Notificaciones (sólo para códigos RPS de tipo procedimiento, valores S o N).
- 13º Columna: Comunicaciones (para códigos RPS de tipo procedimiento y servicio, valores S o N).
- 14º Columna: Motivo.
- 15º Columna: Observaciones.

Formatos permitidos: xls, xlsx, ods, csv (recomendado).

Una vez completado el formulario, deberá pulsar en el botón "Aceptar" de la parte inferior izquierda de la pantalla para proceder al alta de redactor, mostrándose una pantalla similar a esta:

#### Alta de Redactor

| lactor Relación de Redactores |                               |              |  |
|-------------------------------|-------------------------------|--------------|--|
| Datos del Redactor            |                               |              |  |
| DNI:                          | * Nombre:                     | * Apellidos: |  |
| 99999999R                     | PRUEBA                        | PRUEBA       |  |
| Correo Electrónico:           | * Repetir Correo Electrónico: | Teléfono:    |  |
| prueba@prueba.com             | prueba@prueba.com             | 666666666    |  |

Listado de procedimientos/servicios asociados:

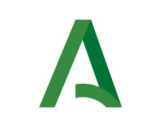

| Pendenk       • Caretos Directivos       • Caretos Directivos       • Pendil       • Pendil         Selecciónes un estentida       - Consulta enviso da ciona Canteros Directivos       - Securitado enviso da ciona Canteros Directivos       - Securitado enviso da                                                                                                    | Aña    | e un perfil | Perfil:     Seleccione                               | ×                                             |          |                   | o directivo                                                                                    | Centro Din     Seleccione t                                          |                          | Remitente:                                                                                                    |  |  |  |
|----------------------------------------------------------------------------------------------------|--------|-------------|------------------------------------------------------|-----------------------------------------------|----------|-------------------|------------------------------------------------------------------------------------------------|----------------------------------------------------------------------|--------------------------|----------------------------------------------------------------------------------------------------|--|--|--|
| Selectione un reinholde     Selectione un centos directione       Permises     Consulta emission do drota Centros Directivos     Selectione un centos directione <ul> <li>Consulta emission do drota Centros Directivos</li> <li>Consulta emission do drota Centros Directivos</li> <li>Consulta emission do drota Centros Directivos</li> <li>Consulta emission do drota Centros Directivos</li> </ul> <ul> <li>Consulta emission do drota Centros Directivos</li> <li>Consulta emission do drota Centros Directivos</li> <li>Consulta emission do drota Centros Directivos</li> </ul> <ul> <li>Consulta emission do drota Centros Directivos</li> <li>Consulta emission do drota Centros Directivos</li> <li>Consulta emission do drota Centros Directivos</li> </ul> <ul> <li>Consulta emission do drota Centros Directivos</li> <li>Permission</li> <li>Consulta emission do drota Centros Directivos</li> <li>Permission</li> </ul> <ul> <li>Permission</li> <li>Consulta emission do drota Centros Directivos</li> <li>Permission</li> <li>Consulta emission do drota Centros Directivos</li> <li>Permission</li> <li>Residentiva Directivos do drota Centros Directivos</li> <li>Permission do drota Centros Directivos</li> <li>Permission do drota Centros Directivos do drota Centros Directivos do directivos do drota Centros Directivos do directivos do drota Centros Directivos do directivos do drota Centros Directivos do directivos do directivos do directivos do directivos do directivos do directivos do directivos do directivos do directivos do directivos do directivos do directivos do directivos d</li></ul>                                                                                                    | Aña    | e un perfi  | Seleccione                                           | ·                                             |          |                   | directivo                                                                                      | * Seleccione u                                                       | Remitente:               |                                                                                                    |  |  |  |
| Permisos       © Consulta envísos no remitidos por PRT       © Consulta envísos no remitidos por PRT       © Consulta envísos de doras Centros Directivos       ©       Envisos       Envisos<                                                                                                    | Aña    |             |                                                      |                                               |          |                   |                                                                                                |                                                                      | eleccione un remitente * |                                                                                                    |  |  |  |
| Consulta enviso no rMIL       Consulta enviso no rMIL       Consulta enviso no restricto no restricto no restric | Aña    |             |                                                      |                                               |          |                   |                                                                                                |                                                                      |                          | Permisos                                                                                                    |  |  |  |
| © Rostitucaciones (siño procedimiento)       Tipo       Reintero       Consultar de Andrauciones (procedimiento) y servicios)         Procedimiento Servicio       Tipo       Reintero       Centro Directivo       Perfit       Consultar de Andrauciones       Consultar de Andrauciones       Consultar de Andrauciones       Consultar de Andrauciones       Consultar de Andrauciones       Consultar de Andrauciones       Consultar de Andrauciones       Consultar de Andrauciones       Consultar de Andrauciones       Consultar de Andrauciones       Consultar de Andrauciones       Reindero       Consultar de Andrauciones       Reindero       Consultar de Andrauciones       Reindero       None       None <td>Aña</td> <td></td> <td></td> <td></td> <td></td> <td>tivos</td> <td>Consulta envíos de otros Centros Directivos</td> <td></td> <td></td> <td>Consulta envíos no remitidos por PNT</td>                                                                                                    | Aña    |             |                                                      |                                               |          | tivos             | Consulta envíos de otros Centros Directivos                                                    |                                                                      |                          | Consulta envíos no remitidos por PNT                                                                               |  |  |  |
| Procedimiento/Servicio         Tipo         Remitente         Consulta         Consulta         Consulta         envico de<br>envico de<br>minido a por<br>proto         Consulta<br>envico de<br>proto         Consulta<br>envico de<br>proto                                                                                                    | Aña    |             |                                                      |                                               |          | vicios)           | Comunicaciones (procedimientos y servicios)                                                    |                                                                      |                          | <ul> <li>Notificaciones (sólo procedimientos)</li> </ul>                                                           |  |  |  |
| Pocedimiento/Servicio         Tipo         Remitente         Centro Directivo         Perfit         Consulta<br>emisito por<br>perfit         Consulta<br>emisito por<br>perfit                                                                                                    |        |             |                                                      |                                               |          |                   |                                                                                                |                                                                      |                          |                                                                                                    |  |  |  |
| 410 - Procedimiento Sancionador en materia labudaria       Procedimiento       A0103472 - Consejiería de Economía, Hadenda y Fondos       A0103449 - Agencia Tibudaria de Andatucia       Restador       No       No       No       Si         11064 - Conselina en materia do pomoción, deferma de la<br>competencia, regulación económica y unicid de mercado.       Servicio       A0103372 - Consejiería de Economía, Hadenda y Fondos       A0103449 - Agencia Tibudaria de Andatucia       Restador       No       No                                                                                                    | Comun. | Notif.      | Consulta<br>envíos de<br>otros Centros<br>Directivos | Consulta<br>envios no<br>remitidos por<br>PNT | Perfil   | 1                 | Centro Directivo                                                                               | Remitente                                                            | Тіро                     | Procedimiento'Servicio                                                                                             |  |  |  |
| 11194-Consultar se materia de prancióle defensa de la Servicio Ad 1013/072 - Consejería de Economía, Hadenda y Fondos Ad103/073 - Consejería de Competencia y de la Regulación Reducto No No No No Competencia y unidad de mercado.                                                                                                    | No     | Sí          | No                                                   | No                                            | Redactor | 1                 | A01034449 - Agencia Tributaria de Andalucía                                                    | A01034372 - Consejería de Economía, Hacienda y Fondo<br>Europeos     | Procedimiento            | 410 - Procedimiento Sancionador en materia tributaria                                                              |  |  |  |
|                                                                                                    | Sí     | No          | No                                                   | No                                            | Redactor | egulación I       | A01034515 - Agencia de la Competencia y de la Regulació<br>Económica de Andalucía              | A01034372 - Consejería de Economía, Hacienda y Fondo<br>Europeos     | Servicio                 | 11064 - Consuitas en materia de promoción, defensa de la<br>competencia, regulación económica y unidad de mercado. |  |  |  |
| 6 - Centros y Servicios Sociales: Acreditación Administrativa Pincodimiento AMU03944 - Consejería de Inclusión Social, Joventud, Familias e AMU03945 - Viecconsejería (Inclusión Social, Joventud, Familias Retactor No No Sí Igualdad)     e Igualdad)                                                                                                    | Sí     | Sí          | No                                                   | No                                            | Redactor | entud, Familias I | <ul> <li>A01025655 - Viceconsejería (Inclusión Social, Juventud, Fi<br/>e Igualdad)</li> </ul> | A01025644 - Consejería de Inclusión Social, Juventud, Fa<br>Igualdad | Procedimiento            | 8 - Centros y Servicios Sociates: Acreditación Administrativa                                                      |  |  |  |
| Moher:                                                                                                    |        |             |                                                      |                                               |          |                   |                                                                                                |                                                                      |                          | Activo:                                                                                                    |  |  |  |
| preta                                                                                                    |        |             |                                                      |                                               |          |                   |                                                                                                |                                                                      |                          | prueba                                                                                                    |  |  |  |
| Observaciones:                                                                                                    |        |             |                                                      |                                               |          |                   |                                                                                                |                                                                      |                          | Observaciones:                                                                                                    |  |  |  |
| alla usuato de prueba                                                                                                    |        |             |                                                      |                                               |          |                   |                                                                                                |                                                                      |                          | alta usuario de prueba                                                                                             |  |  |  |
|                                                                                                    |        |             |                                                      |                                               |          |                   |                                                                                                |                                                                      |                          |                                                                                                    |  |  |  |

Una vez realizado el alta de un redactor a través del formulario previamente descrito, se redirige al usuario a la pantalla **"Detalle redactor"**. Consulte el apartado "**Consulta de Redactores**" para más información.

Si el proceso de alta de redactor se realizó correctamente, se le mostrará un mensaje informativo en color verde. Si ocurrió algún problema, se le mostrará un mensaje de error en color rojo.

|                                                                    | Detalle Reda                                                                                                    | tor                                                              |  |
|--------------------------------------------------------------------|----------------------------------------------------------------------------------------------------|------------------------------------------------------------------|--|
|                                                                    | Edición de redactor realizada o<br>Redactor eliminado de los procedimie<br>Redactor asociado a los procedimientos/sei | rectamente.<br>tosiservicios: 8, 7.<br>icios: 446, 11964, 13289. |  |
|                                                                    |                                                                                                    |                                                                  |  |
|                                                                    |                                                                                                    |                                                                  |  |
| Datos del Redactor                                                 |                                                                                                    |                                                                  |  |
| Datos del Redactor     ONI:                                        | • Nombre:                                                                                                    | * Apellidos:                                                     |  |
| Datos del Redactor                                                 | * Nombre:<br>USUARIO                                                                                                  | * Apellidos:<br>PRUEBA PRUEBA                                    |  |
| Datos del Redactor<br>• DNI:<br>99999999R<br>• Correo Electrónico: | * Nombre:<br>USUARIO<br>Teléfono:                                                                                     | * Apellidos:<br>PRUEBA PRUEBA                                    |  |

**También existe la posibilidad de asociar uno o varios procedimientos/servicios a un redactor existente desde este apartado**. Simplemente, rellenando el formulario con los datos de un redactor ya existente, éste será asociado al procedimiento/servicio seleccionado sin modificar los demás procedimientos/servicios a los que estuviera asociado.

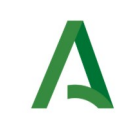

### 12 Permisos consulta notificaciones para redactores

En el alta de redactor, si el usuario responsable tiene activado algún permiso para la consulta de notificaciones/comunicaciones en alguno de sus procedimientos/servicios (RPS), podrá visualizar los "check" correspondientes en esta pantalla. En caso contrario, no podrá visualizarlos.

También podrá asignarlos a los redactores cuando realice el alta (sólo si el permiso esta activo para el procedimiento/servicio seleccionado).

El responsable podrá tener alguno de los permiso activos o ninguno para cada uno de los procedimientos/servicios que tenga asociados.

1. Consulta envíos no remitidos por Notific@-PNT: permitirá consultar notificaciones/comunicaciones emitidas por otras aplicaciones (es decir, mediante el API de Entidades Emisoras), que hayan sido remitidas desde el procedimiento/servicio que tiene activo el se permiso no esta activo, sólo podrán permiso. Si este consultar envíos (notificaciones/comunicaciones) enviadas desde Notific@-PNT en dicho procedimiento/servicio.

Consulta envíos de Centros Directivos: 2. otros permitirá consultar envíos (notificaciones/comunicaciones) cualquier directivo de centro (DIR3) para el procedimiento/servicio que tiene activo el permiso. En este caso, al seleccionar un procedimiento/servicio en la búsqueda de notificaciones/comunicaciones, no se filtrará por el centro directivo que tenga asociado dicho procedimiento/servicio (aunque se mostrará de forma informativa), permitiendo así visualizar los envíos de todos los centros directivos emitidos para el procedimiento/servicio. Si este permiso no esta activo, se filtrará por las notificaciones/comunicaciones remitidas por el centro directivo que el usuario tenga asociado para el procedimiento/servicio o aquellas que hayan sido enviadas por el propio usuario (permitido por si el procedimiento/servicio cambió de centro directivo para el usuario).

Al seleccionar un procedimiento/servicio, se comprobará si alguno de los permisos esta activo para el procedimiento/servicio seleccionado y se activará cada "check" según corresponda.

Permitiendo así asociar el permiso al redactor para el procedimiento/servicio seleccionado.

### 13 Consulta de redactores

El formulario de consulta de redactores permite a los responsables localizar a los redactores vinculados a alguno de los procedimientos/servicios asociados a un responsable.

La consulta de redactores se realiza mediante el menú "**Redactores**", pulsando en la opción "**Consulta** ", la cual le presentará la siguiente pantalla:

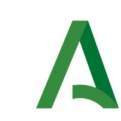

#### Consulta de Redactores

| Seleccione un procedimiento/servicio                                          |                   |         |            |         |            | - 1 |
|-------------------------------------------------------------------------------|-------------------|---------|------------|---------|------------|-----|
| DNI:                                                                          | Nombre:           |         | Apellidos: |         |            |     |
| Correo electrónico:                                                           | Teléfono:         |         | Perfil:    |         | Estado:    |     |
| correo@correo.com                                                             | 60000000 o 123456 |         | Cualquiera | ~       | Activo     | ~   |
|                                                                               |                   |         |            |         |            |     |
| Resultados                                                                    |                   |         |            |         |            |     |
| Resultados<br>Excel CSV PDF Mostrar 10 V resultados                           |                   |         |            | Buscar: |            |     |
| Resultados<br>Excel CSV PDF Mostrar 10 V resultados<br>Identificador A Nombre | Apellidos         | 🔶 Email |            | Buscar: | - Teléfono | ¢.  |

La pantalla se divide en dos zonas. La primera, situada en la parte superior es la zona de búsqueda donde el usuario podrá definir diferentes criterios de búsqueda. Una vez definidos los criterios de búsqueda, el usuario deberá pulsar el botón "**Buscar**" para realizar la búsqueda de aquellos redactores que cumplan los criterios indicados.

La segunda zona, situada en la zona inferior mostrará los resultados de la búsqueda realizada.

A continuación se describen las opciones de filtrado para la consulta de redactores disponibles, marcándose en **rojo** los campos del filtro obligatorios:

| Campo                      | Descripción                                                                                                    |
|----------------------------|----------------------------------------------------------------------------------------------------|
| Procedimiento/<br>servicio | Este campo permite seleccionar un procedimiento/servicio asociado al<br>usuario como responsable. También se permite no filtrar por este campo<br>dejando sin rellenar. |
| DNI                        | DNI del redactor, es decir, el identificador del mismo.                                                                                                    |
| Nombre                     | Nombre del redactor.                                                                                                    |
| Apellidos                  | Apellidos del redactor.                                                                                                    |
| Teléfono                   | Número de teléfono del redactor. Se utiliza únicamente para efectos de contacto telefónico.                                                                             |
| Correo electrónico         | Correo electrónico del redactor. Este correo se utilizará como medio de aviso de cambio de estado de las notificaciones/comunicaciones que                              |

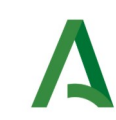

| Campo  | Descripción                                                                                                    |
|--------|----------------------------------------------------------------------------------------------------|
|        | envíe el redactor.                                                                                                    |
| Perfil | <ul> <li>Estable el perfil de los redactores a consultar. Este campo puede tener<br/>uno de estos valores: <ul> <li>Cualquiera: Si no se filtra por este campo.</li> <li>Responsable: Si el redactor tiene perfil de responsable.</li> <li>Consultor: Si el redactor tiene perfil de consultor.</li> <li>Redactor: Si el redactor tiene perfil de redacción.</li> </ul> </li> </ul> |
| Estado | <ul> <li>Estado de asociación del redactor al procedimiento/servicio. Este campo puede tener uno de estos valores: <ul> <li>Activo: Si el redactor está actualmente asignado al procedimiento/servicio.</li> <li>Inactivo: Si el redactor ya no está asignado al procedimiento/servicio.</li> <li>Cualquiera: Si no se filtra por este campo.</li> </ul> </li> </ul>                |

Los resultados obtenidos tras pulsar el botón "**Buscar**" se mostrarán en la zona inferior:

| Excel CSV PDF Mostrar | 10 🗸 resultados |           |                   | Buscar:    |
|-----------------------|-----------------|-----------|-------------------|------------|
| Identificador         | Nombre          | Apellidos | ≑ Email           | Teléfono 💠 |
| 99999999R             | USUARIO         | PRUEBA    | prueba@prueba.com |            |

La lista de resultados dispone de una cabecera que permite ordenar alfabéticamente los resultados obtenidos de forma creciente (representado por un triángulo azul hacia arriba) haciendo click en la columna por la que se desea ordenar y un segundo click sobre la misma columna para ordenar de forma decreciente (representado por un triángulo azul hacia abajo).

Los resultados se muestran paginados. El número total de destinatarios que cumplen los requisitos indicados se muestran en la parte inferior izquierda de la pantalla de resultados. El número de registros por cada página mostrada se puede especificar en el campo "**Mostrar**". Se puede navegar entre las distintas páginas de resultados haciendo click en las etiquetas "**Anterior**" y "**Siguiente**" que aparecen en la parte inferior derecha de la zona de búsqueda.

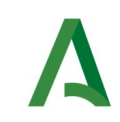

También se permite la búsqueda de una cadena de texto mediante el campo "**Buscar**". Esta búsqueda se realiza sobre los datos mostrados en la zona de resultados.

Todos los resultados mostrados en el orden visualizado puede ser exportado a una hoja de cálculo, fichero csv o un pdf mediante el botón correspondiente etiquetado como "**Excel**", "**CSV**" y "**PDF**".

Puede hacer click sobre un identificador del redactor para acceder al detalle del mismo. En este caso se mostrará una pantalla de este tipo:

| Datos del Redactor —                                                                           |                       |                                                                            |                                                                                           |          |                                                  |                                                         |        |        |                      |
|------------------------------------------------------------------------------------------------|-----------------------|----------------------------------------------------------------------------|-------------------------------------------------------------------------------------------|----------|--------------------------------------------------|---------------------------------------------------------|--------|--------|----------------------|
| * DNI:                                                                                         |                       | * Nombre                                                                   |                                                                                           |          | * Apel                                           | lidos:                                                  |        |        |                      |
| 99999999R                                                                                      |                       | USUARI                                                                     | 0                                                                                         |          | PRU                                              | EBA PRUEB                                               | 4      |        |                      |
| Correo Electrónico:                                                                            |                       | Teléfono:                                                                  |                                                                                           |          |                                                  |                                                         |        |        |                      |
| prueba@prueba.com                                                                              |                       |                                                                            |                                                                                           |          |                                                  |                                                         |        |        |                      |
| Procedimientos y Serv                                                                          | icios Asociad<br>Tipo | os                                                                         | Centro Directivo                                                                          | Perfil   | Consulta<br>envíos<br>no<br>remitidos<br>por PNT | Consulta<br>envíos de<br>otros<br>Centros<br>Directivos | Notif. | Comun. | Proc/Serv.<br>Activo |
| 446 - Declaración de<br>responsabilidad                                                        | Procedimiento         | A01034372 -<br>Consejería de<br>Economía,<br>Hacienda y<br>Fondos Europeos | A01034457 - Gerencia<br>Provincial de la Agencia<br>Tributaria de Andalucía<br>en Sevilla | Redactor | Sí                                               | Sí                                                      | Sí     | Sí     | Sí                   |
| 11964 - Solicitud de cita<br>previa para atención por la<br>Agencia Tributaria de<br>Andalucía | Servicio              | A01034372 -<br>Consejería de<br>Economía,<br>Hacienda y<br>Fondos Europeos | A01034450 - Gerencia<br>Provincial de la Agencia<br>Tributaria de Andalucía<br>en Almería | Redactor | No                                               | No                                                      | No     | Sí     | Sí                   |
| 13289 - Solicitud de<br>certificado de ingreso                                                 | Servicio              | A01034449 -<br>Agencia Tributaria<br>de Andalucía                          | A01034457 - Gerencia<br>Provincial de la Agencia<br>Tributaria de Andalucía<br>en Sevilla | Redactor | Sí                                               | No                                                      | No     | Sí     | Sí                   |

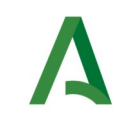

En caso de que el usuario tenga activo algún permiso de consulta de envíos, podrá visualizar esta información asociada al redactor consultado. En caso contrario, esta información no aparecerá en la tabla.

Este formulario permite tanto la consulta de los datos de un redactor como su modificación y la asignación de procedimientos/servicios.

Para realizar esta modificación tendrá que ir al botón "Ir a Editar" que se encuentra en la parte inferior izquierda.

Es posible asociar un listado de procedimientos/servicios al redactor.

Para el permiso de notificaciones, sólo es posible asociar RPS de tipo procedimiento y para cada procedimiento asociado, se debe definir un Remitente y un Centro Directivo único asociado.

Para el permiso de comunicaciones, es posible asociar tanto RPS de tipo procedimiento/servicio como directamente un Remitente y Centro Directivo sin un procedimiento/servicio asociado.

Especificar el perfil y los permisos de notificación y/o comunicación siempre será obligatorio.

Los permisos de Consulta envíos no remitidos por el PNT y Consulta envíos de otros Centros Directivos por defecto tendrán el valor "No".

A continuación se detallan los diferentes campos de información mostrados. Se marcan en **rojo** aquellos campos de carácter obligatorio:

| Campo                         | Descripción                                                                                                    |
|-------------------------------|----------------------------------------------------------------------------------------------------|
| DNI                           | Identificador del redactor (DNI).                                                                                                    |
| Nombre                        | Nombre del redactor.                                                                                                    |
| Apellidos                     | Apellidos del redactor.                                                                                                    |
| Correo electrónico            | Correo electrónico del redactor.                                                                                                    |
| Repetir correo<br>electrónico | Correo electrónico del redactor.                                                                                                    |
| Teléfono                      | Número de teléfono de contacto del redactor.                                                                                                    |
| Procedimiento/<br>Servicio    | Listado de procedimientos/servicios asociados al redactor editado.<br>Ademas, se le mostrará una lista con la relación de<br>procedimientos/servicios asociados al usuario como responsable. Si el |

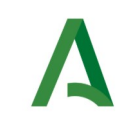

| Campo                                             | Descripción                                                                                                    |
|---------------------------------------------------|----------------------------------------------------------------------------------------------------|
|                                                   | usuario editado es redactor en varios procedimientos/servicios, añada<br>aquí todos los que sea necesario, especificando para cada uno remitente,<br>centro directivo, perfil y los permisos de notificación y/o comunicación.                                                                                      |
| Тіро                                              | Campo de sólo lectura que indica a modo informativo si el RPS<br>seleccionado es de tipo procedimiento o servicio. En función de este<br>valor, se podrán seleccionar los permisos de notificación y/o<br>comunicación.                                                                                             |
| Remitente                                         | Listado de Remitentes disponibles según el procedimiento/servicio<br>seleccionado. Si el procedimiento seleccionado es común, podrá<br>seleccionar cualquier remitente activo.                                                                                                    |
| Centro Directivo                                  | Listado de posibles Centros Directivos según el procedimiento/servicio<br>seleccionado. Si el procedimiento seleccionado es común, podrá<br>seleccionar cualquier centro directivo activo siempre que el remitente<br>seleccionado sea superior jerárquico del centro directivo y el registro no<br>este duplicado. |
| Perfil                                            | Indicar si el redactor tendrá perfil de redactor o consultor.                                                                                                    |
| Consulta envíos no<br>remitidos por el<br>PNT     | Indica si el usuario tiene habilitado el permiso para consultar envíos no<br>remitidos por PNT asociados al procedimiento/servicio (este check sólo<br>será visible si el responsable tiene a su vez activo el permiso de consulta).                                                                                |
| Consulta envíos de<br>otros Centros<br>Directivos | Indica si el usuario tiene habilitado el permiso para consultar envíos de<br>otros centros directivos asociados al procedimiento/servicio (este check<br>sólo será visible si el responsable tiene a su vez activo el permiso de<br>consulta).                                                                      |
| Notificaciones                                    | Indica si el usuario tiene habilitado el permiso de notificaciones. Sólo disponible si se ha seleccionado un RPS de tipo procedimiento.                                                                                                    |
| Comunicaciones                                    | Indica si el usuario tiene habilitado el permiso de comunicaciones.<br>Disponible para RPS de tipo procedimiento y servicio.                                                                                                    |
| Motivo                                            | Razón por la cual se realiza el alta.                                                                                                    |
| Observaciones                                     | Información adicional que se desea aportar al alta.                                                                                                    |

Si modifica alguno de los datos de este formulario tendrá que pulsar el botón "**Aceptar**" situado en la parte inferior de la pantalla para modificar los datos y volver a la página de resultados.

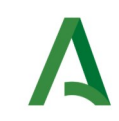

Para eliminar la asociación de un redactor con un procedimiento/servicio, pulsar el icono de la papelera sobre la fila del procedimiento/servicio en cuestión.

Para editar los datos de una asociación existente con un procedimiento/servicio, pulsar el icono "Editar" sobre la fila del procedimiento/servicio en cuestión.

Para añadir una nueva asociación al redactor, pulsar el botón "**Añadir**" situado en la parte superior derecha de la pantalla dentro del apartado Procedimientos asociados

Una vez completados los campos, se deberá pulsar el botón "**Aceptar**" para realizar la asociación del redactor al procedimiento/servicio indicado.

En este caso se le mostrará una pantalla de este tipo:

#### Edición de Redactor

| DNI:                | * Nombre:                     | * Apellidos:      |  |
|---------------------|-------------------------------|-------------------|--|
| 99999999R           | USUARIO                       | PRUEBA            |  |
| Correo Electrónico: | * Repetir Correo Electrónico: | Teléfono:         |  |
| prueba@prueba.com   | prueba@prueba.com             | 60000000 o 123456 |  |

Listado de procedimientos/servicios asociados:

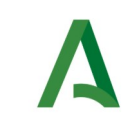

| Procedimiento/Servicio:                                                             |               |                                                    |                      |                                                                                     |          |                                               | Tipo:                                                |           |        |      |
|-------------------------------------------------------------------------------------|---------------|----------------------------------------------------|----------------------|-------------------------------------------------------------------------------------|----------|-----------------------------------------------|------------------------------------------------------|-----------|--------|------|
| eleccione un procedimiento/servicio                                                 |               |                                                    |                      |                                                                                     |          | •                                             |                                                      |           |        |      |
| Remitente:                                                                          |               |                                                    | * Centro Directivo:  |                                                                                     |          |                                               | * Perfil:                                            |           |        |      |
| eleccione un remitente                                                              |               | •                                                  | Seleccione un centro | directivo                                                                           |          |                                               | Seleccione                                           | un perfil |        |      |
| Permisos                                                                            |               |                                                    |                      |                                                                                     |          |                                               |                                                      |           |        |      |
| Consulta envíos no remitidos por PNT                                                |               |                                                    |                      | Consulta envios de otros Centros Directivos                                         |          |                                               |                                                      |           |        |      |
| <ul> <li>Notificaciones (sólo procedimientos)</li> </ul>                            |               |                                                    |                      | Comunicaciones (procedimientos y servicios)                                         |          |                                               |                                                      |           |        |      |
|                                                                                     |               |                                                    |                      |                                                                                     |          |                                               |                                                      |           | Añ     | ədir |
| rocedimiento/Servicio                                                               | Тіро          | Remitente                                          |                      | Centro Directivo                                                                    | Perfil   | Consulta<br>envios no<br>remitidos por<br>PNT | Consulta<br>envios de<br>otros Centros<br>Directivos | Notif.    | Comun. |      |
| 6 - Declaración de responsabilidad                                                  | Procedimiento | A01034372 - Consejería de Economía, Ha<br>Europeos | cienda y Fondos      | A01034457 - Gerencia Provincial de la Agencia Tributaria de<br>Andalucía en Sevilla | Redactor | Sí                                            | Si                                                   | Si        | Sí     |      |
| 964 - Solicitud de cita previa para atención por la Agencia<br>butaria de Andalucía | Servicio      | A01034372 - Consejería de Economía, Ha<br>Europeos | cienda y Fondos      | A01034450 - Gerencia Provincial de la Agencia Tributaria de<br>Andalucía en Almería | Redactor | No                                            | No                                                   | No        | Sí     |      |
| 289 - Solicitud de certificado de ingreso                                           | Servicio      | A01034449 - Agencia Tributaria de Andalu           | cía                  | A01034457 - Gerencia Provincial de la Agencia Tributaria de<br>Andalucia en Sevilla | Redactor | Sí                                            | No                                                   | No        | Sí     |      |
| livo:                                                                               |               |                                                    |                      |                                                                                     |          |                                               |                                                      |           |        |      |
| lativo                                                                              |               |                                                    |                      |                                                                                     |          |                                               |                                                      |           |        |      |
| bervaciones:                                                                        |               |                                                    |                      |                                                                                     |          |                                               |                                                      |           |        |      |
|                                                                                     |               |                                                    |                      |                                                                                     |          |                                               |                                                      |           |        |      |
|                                                                                     |               |                                                    |                      |                                                                                     |          |                                               |                                                      |           |        |      |

En la parte superior de la pantalla le aparecerá un mensaje resaltado en color verde en caso de que la asociación se haya realizado correctamente. En caso contrario, le aparecerá un mensaje de error resaltado en color rojo.

Si necesita asociar más procedimientos al redactor, repita la operación tantas veces como sea necesario pulsando el botón "**Añadir**" de la edición del redactor.

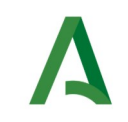

### 14 Gestión de avisos de procedimientos y servicios

En este apartado se muestra el proceso a seguir para consultar los datos de los procedimientos/servicios administrados por el usuario y permite definir un email de avisos para las notificaciones/comunicaciones enviadas desde dicho procedimiento/servicio en Notific@-PNT.

Para poder acceder a esta opción es necesario que el usuario tenga perfil de responsable.

La consulta y edición de los datos de un procedimiento/servicio se realiza mediante el menú "**Redactores**", pulsando en la opción "**Gestión de Procedimientos y Servicios**", la cual le presentará la siguiente pantalla:

| Seleccione un proced | imiento/servicio |                               |  |
|----------------------|------------------|-------------------------------|--|
| Código:              | Nombre:          |                               |  |
| DIR3 Organismo:      |                  | DIR3 Agencia:                 |  |
| Común:               | Tipo:            | Correo electrónico de avisos: |  |

#### Gestión de Avisos de Procedimientos y Servicios

Aquí, el usuario verá una lista de procedimientos/servicios que tiene asignados. Para acceder a los detalles de un determinado procedimiento/servicio deberá seleccionar dicho procedimiento/servicio en el campo desplegable.

| Campo                      | Descripción                                        |
|----------------------------|----------------------------------------------------|
| Procedimiento/<br>Servicio | Procedimiento/servicio que tenemos que seleccionar |
| Código                     | Código RPS asociado al procedimiento/servicio      |
| Nombre                     | Nombre del procedimiento                           |
| DIR3 Organismo             | DIR3 del Organismo asociado al procedimiento       |
| DIR3 Agencia               | DIR3 de la Agencia asociada al procedimiento       |

A continuación se describen los campos del formulario de cada procedimiento:

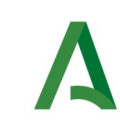

| Campo                           | Descripción                                                                                                   |
|---------------------------------|----------------------------------------------------------------------------------------------------|
| Común                           | Indica si es un procedimiento común o no                                                                      |
| Тіро                            | Indica si el RPS es de tipo procedimiento o servicio                                                          |
| Correo electrónico<br>de Avisos | Email de avisos para las notificaciones/enviadas enviadas desde dicho procedimiento/servicio en Notific@-PNT. |

Una vez finalizada la edición del procedimiento, pulsar el botón "**Aceptar**" para aplicar los cambios. Le aparecerá una pantalla similar a la siguiente:

#### Gestión de Avisos de Procedimientos y Servicios

| Seleccione un procedimi | ento/servicio                         |                                              | • |
|-------------------------|---------------------------------------|----------------------------------------------|---|
| Código:                 | Nombre:                               |                                              |   |
| 7                       | Familia Numerosa: Exp                 | dición, Renovación y Modificación del Título |   |
| DIR3 Organismo:         |                                       | DIR3 Agencia:                                |   |
| A01025644 (Consejería   | a de Inclusión Social, Juventud, Fami | as e Igualdad)                               |   |
| Común:                  | Tipo:                                 | Correo electrónico de avisos:                |   |
| NO                      | Procedimiento                         | email_prueba@prueba.com                      |   |
|                         |                                       |                                              |   |

En la parte superior se le mostrará resaltado en verde la operación realizada. Si ocurre algún problema, se le mostrará un mensaje de error resaltado en rojo o amarillo, dependiendo del tipo de error.

#### Gestión de Avisos de Procedimientos y Servicios

| * Procedimiento/Serv   | icio:           |                               |
|------------------------|-----------------|-------------------------------|
| Seleccione un procedir | miento/servicio |                               |
|                        |                 |                               |
| Código:                | Nombre:         |                               |
|                        |                 |                               |
| DIR3 Organismo:        |                 | DIR3 Agencia:                 |
|                        |                 |                               |
| Común:                 | Tipo:           | Correo electrónico de avisos: |
|                        |                 |                               |